Oracle Maximum Availability Architecture

# **Oracle Commerce MAA**

**Configuration Best Practices** 

ORACLE WHITE PAPER | JULY 2015

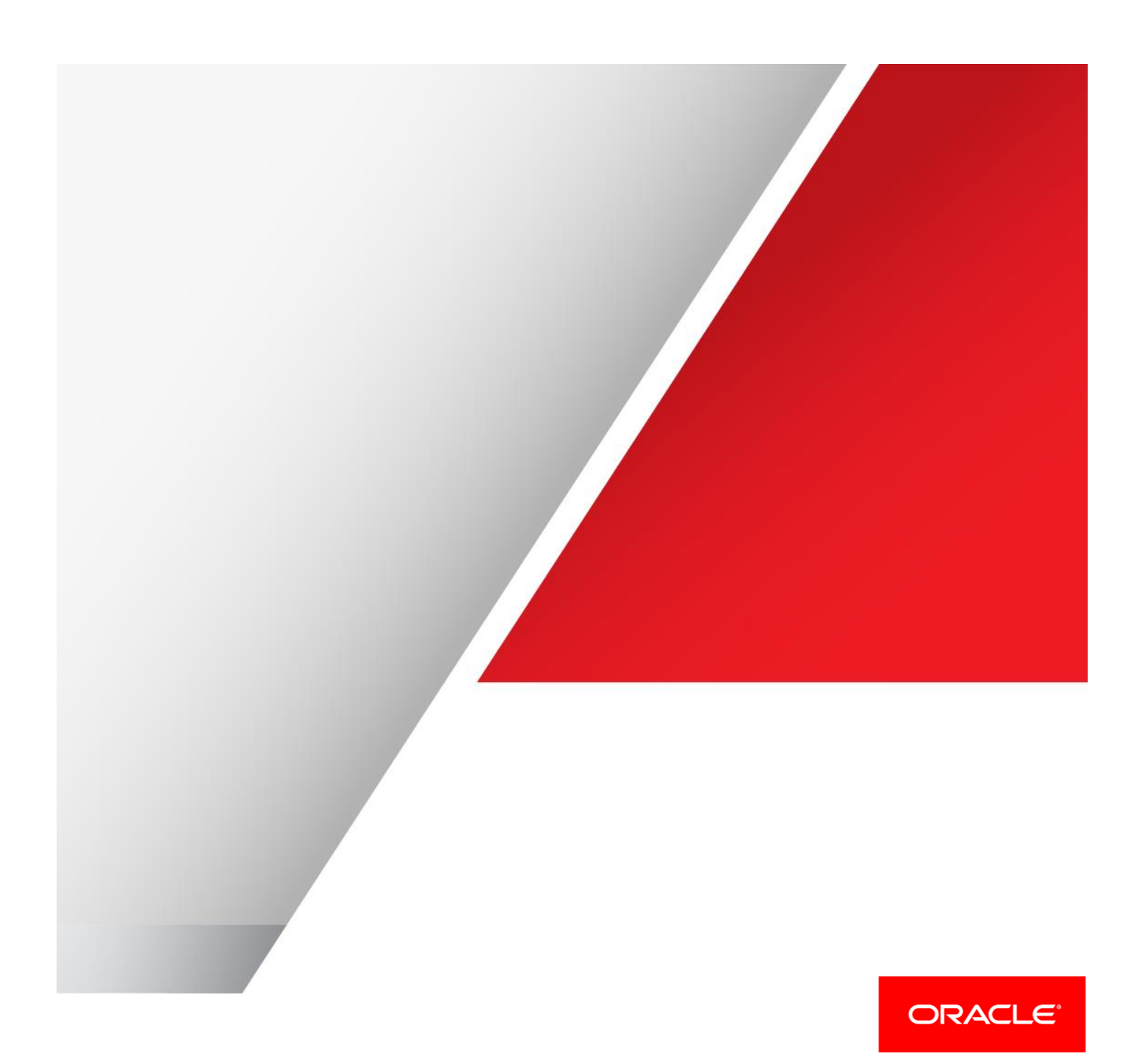

Table of Contents

| Ex  | cecutive Overview                                               | 7      |
|-----|-----------------------------------------------------------------|--------|
| Int | troduction                                                      | 8      |
| Pri | imary Site Creation                                             | 9      |
|     | Install and Configure Exadata                                   | 9      |
|     | Install and Configure Grid Home and Database Home               | 9      |
|     | Install Exalogic                                                | 10     |
|     | Commerce Database Creation                                      | 10     |
|     | Use DBCA to Create an Oracle RAC Database                       | 11     |
|     | Create Tablespaces                                              | 11     |
|     | Create Commerce Database Schemas                                | 12     |
|     | Create the Role-Based Service                                   | 12     |
|     | Execute the DBMS_SERVICE PL/SQL Package For Each Role-Based Ser | vice13 |
|     | Start Then Stop the Role-Based Services                         | 13     |
|     | Set Up the Database Best Practices                              | 13     |
|     | Configure Exalogic Servers                                      | 13     |
|     | Set Up a Shared File System on ZFS                              | 13     |
|     | Plan the ZFS Project File System Layout and Mount Points        | 13     |
|     | Create the ZFS Project                                          | 15     |
|     | Create the ZFS Shares in the Project                            | 16     |
|     | Add Mount Points to the Appropriate Hosts                       | 17     |
|     | Configure the OS for WebLogic Server                            | 19     |
|     | Enable Large Pages                                              | 19     |

| Set System Limits                                        | 19 |
|----------------------------------------------------------|----|
| Install WebLogic Server                                  | 20 |
| Enable the Admin Server HA VIP                           | 20 |
| Primary Site Application Tier Hosts                      | 20 |
| Install WebLogic Server with the Domain                  | 21 |
| Set the WebLogic Server Environment Variables            | 21 |
| Enable Exalogic Optimizations                            | 21 |
| Set Node Manager properties                              | 21 |
| Setup and Start WLS Domain Admin Server                  | 22 |
| Start Node Manager                                       | 22 |
| Verify WebLogic Server Administration Console is Working | 23 |
| Install Commerce with the Commerce Reference Store       | 25 |
| Required Commerce Environment Variables                  | 25 |
| Port Mapping for WebLogic Server   Commerce Applications | 25 |
| Port Mapping for WebLogic Coherence Servers              | 27 |
| WebLogic Server Resources for Managed Servers            | 27 |
| Configure Commerce with cim.sh                           | 28 |
| Post-Installation Configuration                          | 30 |
| Create the Standby Site                                  | 40 |
| Install and Configure Oracle Exadata Database Machine    | 40 |
| Create the Physical Standby Database                     | 40 |
| Prepare the Primary Database for Standby Creation        | 40 |
| Prepare the Standby                                      | 43 |

|     | Create the Standby Using RMAN Duplicate                  | 45 |
|-----|----------------------------------------------------------|----|
|     | Complete Standby Post "RMAN Duplicate" Steps             | 46 |
|     | Create the Role-Based Services                           | 48 |
|     | Test Redo Log Transport                                  | 48 |
|     | Set Up the Database Best Practices                       | 50 |
|     | Enable Flashback Database on Standby                     | 50 |
|     | Configure and Start Data Guard Broker                    | 50 |
|     | Validate Standby Operation                               | 50 |
|     | Install Exalogic                                         | 52 |
|     | Set Up ZFS Replication for Applications Tier DR          | 52 |
|     | Configure Replication for the Project                    | 52 |
|     | Verify That the Shares Are Being Replicated              | 53 |
|     | Create Exalogic Servers                                  | 54 |
|     | Disaster Recovery Host Aliasing                          | 54 |
|     | Sample DR /etc/hosts                                     | 55 |
|     | Update DR Hosts With ZFS Replica Mount Points            | 55 |
|     | Set the DR WebLogic Environment Variables                | 55 |
|     | Set Up the Standby Load Balancer                         | 55 |
| Sit | e Test                                                   | 56 |
|     | Create an Alternate Set of WebLogic Server JDBC Files    | 56 |
|     | Convert the Standby Database to a Snapshot Standby       | 57 |
|     | Create a File System Clone                               | 57 |
|     | Mount the WebLogic Server and Commerce File System Clone | 57 |

|      | Change the WebLogic Server config.xml File                         | 58 |
|------|--------------------------------------------------------------------|----|
|      | Failover and Start the WebLogic Server Admin listen address        | 58 |
|      | Commerce Platform Startup and Test                                 | 58 |
| Site | Test to Standby                                                    | 59 |
|      | Shut Down Commerce Applications                                    | 59 |
|      | Convert the Standby to a Physical Standby                          | 59 |
|      | Unmount the File Systems                                           | 59 |
|      | Remove the Clone of the Commerce File System Replica               | 59 |
| Site | Switchover                                                         | 60 |
|      | Shut Down Commerce Applications on Primary Site                    | 60 |
|      | Perform Database Switchover                                        | 60 |
|      | Stop Commerce File System Replication at Source                    | 60 |
|      | Perform Commerce File System Role Reversal at Target               | 60 |
|      | Mount the Commerce File System                                     | 61 |
|      | Start Up Commerce Applications As Prod on the New Primary Site     | 61 |
|      | Start File System Replication to New Standby Site                  | 61 |
|      | Delete Old Commerce File System Project                            | 61 |
| Site | Failover                                                           | 62 |
|      | Perform Database Failover                                          | 62 |
|      | Perform Commerce File System Role Reversal                         | 62 |
|      | Mount the Commerce File System                                     | 62 |
|      | Start Up the Commerce Applications As Prod on the New Primary Site | 62 |
| Rei  | nstate                                                             | 63 |

| Perform Database Reinstate                                        | 63 |
|-------------------------------------------------------------------|----|
| Start Commerce File System Replication to Standby Site            | 63 |
| Delete Old Commerce File System Project                           | 63 |
| WebLogic Server Administration Server Failover                    | 64 |
| Enable Active Data Guard for Read-Only Reporting                  | 64 |
| Appendix                                                          | 66 |
| Oracle Commerce Installation Examples                             | 66 |
| Commerce Platform Installation Example                            | 66 |
| Commerce Reference Store Installation Example                     | 69 |
| Commerce Guided Search MDEX Installation Example                  | 71 |
| Commerce Guided Search Platform Services Installation Example     | 72 |
| Commerce Guided Search Tools & Frameworks with Experience Manager |    |
| Installation Example                                              | 74 |
| Commerce Guided Search CAS Installation Example                   | 75 |
| Sample Scripts                                                    | 78 |
| Monitoring and Troubleshooting                                    | 83 |
| Exadata                                                           | 83 |
| Exalogic                                                          | 83 |
| View WebLogic Server Startup Logs                                 | 83 |
| Java Mission Control                                              | 83 |
| SDP Listener Setup Example                                        | 84 |
| Terminology                                                       | 89 |
| Test Environment Details                                          | 90 |

| Primary Site | 90 |
|--------------|----|
| Standby Site | 91 |
| References   | 92 |

## **Executive Overview**

Oracle Maximum Availability Architecture (MAA) is Oracle's best practices blueprint based on proven Oracle high availability technologies and recommendations. The goal of MAA is to achieve the optimal high availability architecture at the lowest cost and complexity. Papers are published on the Oracle Technology Network (OTN) at http://www.oracle.com/goto/maa.

In this paper we describe the architecture along with installation, configuration, and operational best practices for deploying Oracle Commerce with MAA best practices. For the purposes of this paper, Oracle Commerce is comprised of Oracle Commerce Platform, Oracle Commerce Experience Manager, and Oracle Commerce Merchandising.

Oracle Commerce MAA can be implemented in 3 different MAA environmental configurations: fully active/passive, active/active application with active/passive databases (also known as active/active/passive), and fully active/active. This document covers fully active/passive and active/active/passive configurations. With regard to an active/active configuration, there are many business rules required for this type of configuration to be constructed. Therefore, it is not in scope for this document and not formally an MAA endorsed configuration. Clients should verify with Oracle Support whether or not an active/active configuration would be covered within their respective support agreements.

## Introduction

<u>Commerce Platform</u> – formerly known as ATG Web Commerce, Commerce Platform is a framework, which clients can build and develop large-scale B2C or B2B web sites. Commerce Platform offers a complete commerce software platform that enables you to deliver a personalized customer buying experience across all customer touch points, including the web, contact center, mobile devices, social media, physical stores, and more.

<u>Commerce Experience Manager</u> – formerly known as Endeca Commerce, Experience Manager gives clients the flexibility to set up the selling experience as they see fit. The application suite adds search capabilities when used with Oracle Commerce.

<u>Commerce Merchandising</u> – part of the Oracle Commerce Business Control Center, Merchandising allows a client to create and deploy content directly to its commerce web site in a manner that suits its business rules. Merchandising uses Oracle Commerce Content Administration to deploy both data-based content to the commerce database instance(s) and file-based content to the file systems, which the commerce applications are configured.

<u>Commerce Service Center</u> – is the commerce customer service application. This is a fully-integrated system, which allows CSRs to view and edit orders and profile information. Commerce Service Center is not in the scope of this paper, however, its implementation is similar to that of the base commerce web site.

This paper is organized into the following sections:

<u>Primary Site Creation</u> – the steps and configuration used, following MAA best practices, to create the Primary MAA Oracle Commerce web site.

<u>Standby Site Creation</u> – the steps and configuration used, following MAA best practices, to create the Standby MAA Oracle Commerce web site.

<u>Site Test</u> and <u>Site Test to Standby</u> – the steps required to manually switch over from the Primary site to the Standby site and back. This method is for testing only as the standby database and ZFS are opened as read-only. This can also be handled by application packages, such as <u>Oracle's Site Guard</u>.

<u>Site Switchover</u> – the steps required to perform a switchover of roles between the Primary and Standby sites, where the Standby database and applications will become the Primary and vise versa.

<u>Site Failover</u> and <u>Reinstate</u> – the steps required to perform a failover of the Primary site to the Standby site and back again. This assumes that the primary site becomes completely unavailable.

<u>Appendix</u> – covers miscellaneous scripts, configurations, and examples used to create the MAA sample environment sites.

# **Primary Site Creation**

## Install and Configure Exadata

In addition to the standard Exadata installation, see these papers for best practices:

- » "MAA Best Practices for Oracle Exadata Database Machine (technical white paper)"
- » "Best Practices for Database Consolidation on Oracle Exadata Database Machine]"

The standard Exadata configuration was deployed on the primary site. You should have the complete database hardware configuration at this stage from whoever ran the Oracle Exadata Deployment Assistant (OEDA) utility.

## Install and Configure Grid Home and Database Home

The Grid Home was installed following the Exadata installation convention by Oracle Exadata Deployment Assistant, formerly known as Java OneCommand (JOC), and is installed on all database nodes in /u01/app/12.1.0.2/grid.

The Grid Home is owned by the oracle user and it is in the <code>oinstall</code> and <code>dba</code> groups.

The Oracle database software for the Commerce database is installed into its own ORACLE\_HOME location. It is separate from the location where OEDA installed the initial database. There are two ways to install the database software into a separate ORACLE\_HOME:

- 1. Download the 12.1.0.2 software and install using Oracle Universal Installer. See "*Exadata Database Machine* and *Exadata Storage Server Supported Versions*", MOS article 888828.1 for details.
- 2. Clone an existing ORACLE\_HOME over to the new ORACLE\_HOME location for Commerce.

This project uses the second option of cloning from the initial OEDA home because this also gives us a 12.1.0.2 version with the correct patching. The Oracle Database software home for the Commerce database was installed in /u01/app/oracle\_atg/product/12.1.0.2/dbhome\_commerce. It is owned by the oracle\_atg user and it is in the oinstall and dba groups.

## To clone from the OEDA home:

1. As root on each database node, create the software directory tree and make it owned by oracle\_atg:oinstall:

mkdir -p /u01/app/oracle\_atg/product/12.1.0.2/dbhome\_commerce chown -R oracle\_atg:oinstall /u01/app/oracle\_atg

- 2. As root on OEDA compute node, zip up the dbhome\_1 ORACLE\_HOME: cd /u01/app/oracle/product/12.1.0.2
- zip -r 12102\_dbhome.zip dbhome\_1
- 3. As the software owner (oracle\_atg) on each database node, copy the 12102\_dbhome.zip to the new ORACLE\_HOME location, unzip it, then move the dbhome\_1 to dbhome\_commerce:

```
cd /u01/app/oracle_atg/product/12.1.0.2
cp /u01/app/oracle/product/12102_dbhome.zip
unzip - d 12102_dbhome.zip
mv dbhome 1 dbhome commerce
```

4. Create a small shell script to run the clone.pl procedure. The script should look something like the following, but replace the host names and ORACLE HOME path to match the environment it will run on.

```
echo "Clone started at `date`" | tee -a clone.log perl
/u01/app/oracle_atg/product/12.1.0.2/dbhome_commerce/clone/bin/clone.pl \
ORACLE_BASE=/u01/app/oracle_atg \
ORACLE_HOME=/u01/app/oracle_atg/product/12.1.0.2/dbhome_commerce \
ORACLE_HOME_NAME=Commerce_DBHome '-O"CLUSTER_NODES={scam08db03,scam08db04}"' \
'-O"LOCAL_NODE=scam08db03"' OSDBA_GROUP="dba"
echo "Clone ended at `date`" | tee -a clone.log
```

Place the above in a script, clone.sh for example, add execute privileges, and run it. Do this step on each database node.

5. As the software owner on each node, relink the database software. Make sure that ORACLE\_HOME is defined. Make sure you include the ipc\_rds option. (or run the \$ORACLE HOME/bin/relink script)

export ORACLE\_HOME=/u01/app/oracle\_atg/product/12.1.0.2/dbhome\_commerce
cd \$ORACLE\_HOME/rdbms/lib
make -f ins\_rdbms.mk ioracle ipc\_rds

6. As root on each database node, run the \$ORACLE HOME/root.sh script.

```
ssh -l root <db-node>
/u01/app/oracle_atg/product/12.1.0.2/dbhome_commerce/root.sh
```

7. Set up the environment for each compute node.

```
export ORACLE_BASE=/u01/app/oracle_atg
export ORACLE_HOME=$ORACLE_BASE/product/12.1.0.2/dbhome_commerce
export ORACLE_DB=commaa
#Host names are scam08db03 and scam08db04
case `hostname -s` in
*03 ) ORACLE_SID=${ORACLE_DB}1;;
*04 ) ORACLE_SID=${ORACLE_DB}2 ;;
esac
export ORACLE_SID
export PATH=$PATH:$ORACLE HOME/bin
```

## Install Exalogic

Review the "<u>Oracle Fusion Middleware Exalogic Enterprise Deployment Guide</u>". in particular Chapter 3, <u>Network</u>, <u>Storage</u>, and Database Preconfiguration.

## **Commerce Database Creation**

For this case study the environment (<u>Test Environment Details</u>) on our primary site has InfiniBand connectivity between the Exadata system and Exalogic systems. On the standby we had 10 GigE connectivity between the Exadata system and Exalogic systems. Because of this we chose to use 10 GigE on both sides so that we could have the same protocol in the GridLink data source connection and support FAN/FCF automatic failover per section 18 of the MAA white paper "*Client Failover Best Practices for Highly Available Oracle Databases*".

Use DBCA to Create an Oracle RAC Database

1. In DBCA, choose the General Purpose or Transaction Processing template.

2. Set up the database with the Exadata ASM disk groups.

**NOTE:** Do not use Automatic Memory Management. You should use the default, Automatic Shared Memory Management (ASSM), so that Linux HugePages can be used. Increase the redo log size to 2 GB (2097152Kb), as shown below.

| Datatiles |      | Change All : | Update All |
|-----------|------|--------------|------------|
| -Ga 1     | Name | Size(MB)     |            |
| -Ce 2     | 3    | 2048         |            |
| Cap       | 2    | 2048         |            |
|           | 1    | 2048         |            |
|           | 4    | 2048         |            |
|           |      |              |            |
|           |      |              |            |

#### **Create Tablespaces**

Create bigfile tablespace userdata01 datafile '+DATA SCAM08' size 2g autoextend on next 2q maxsize 30q NOLOGGING EXTENT MANAGEMENT LOCAL AUTOALLOCATE SEGMENT SPACE MANAGEMENT AUTO ; create bigfile tablespace userdata02 datafile '+DATA SCAM08' size 2g autoextend on next 2g maxsize 30g NOLOGGING EXTENT MANAGEMENT LOCAL AUTOALLOCATE SEGMENT SPACE MANAGEMENT AUTO ; create bigfile tablespace userdata04 datafile '+DATA SCAM08' size 2g autoextend on next 2q maxsize 30q NOLOGGING EXTENT MANAGEMENT LOCAL AUTOALLOCATE SEGMENT SPACE MANAGEMENT AUTO ; create bigfile tablespace userdata06 datafile '+DATA SCAM08' size 2g autoextend on next 2g maxsize 30g NOLOGGING EXTENT MANAGEMENT LOCAL AUTOALLOCATE SEGMENT SPACE MANAGEMENT AUTO ; Create bigfile tablespace useridx01 datafile '+DATA SCAM08' size 2g autoextend on next 2g maxsize 30g NOLOGGING EXTENT MANAGEMENT LOCAL AUTOALLOCATE SEGMENT SPACE MANAGEMENT AUTO ; create bigfile tablespace useridx02 datafile '+DATA SCAM08' size 2g autoextend on next 2g maxsize 30g NOLOGGING EXTENT MANAGEMENT LOCAL AUTOALLOCATE SEGMENT SPACE MANAGEMENT AUTO ; create bigfile tablespace useridx04 datafile '+DATA SCAM08' size 2g autoextend on next 2g maxsize 30g NOLOGGING EXTENT MANAGEMENT LOCAL AUTOALLOCATE SEGMENT SPACE MANAGEMENT AUTO ; create bigfile tablespace useridx06 datafile '+DATA SCAM08' size 2g autoextend on next 2q maxsize 30q NOLOGGING EXTENT MANAGEMENT LOCAL AUTOALLOCATE SEGMENT SPACE MANAGEMENT AUTO ;

select FILE\_NAME,TABLESPACE\_NAME,bytes/1048576 TBS\_SIZE\_MB, AUTOEXTENSIBLE, MAXBYTES/1048576 MAX\_MB from dba\_data\_files where TABLESPACE\_NAME like 'USER%0%';

FILE NAME TABLESPACE NATBS SIZE MB AUT MAX MB \_\_\_\_\_ \_\_\_\_\_ +DATA SCAM08/COMMAA SCAM08/DATAFILE/userdata01.1017.861096469 USERDATA01 2048 YES 30720 +DATA SCAM08/COMMAA SCAM08/DATAFILE/userdata02.1018.861096473 USERDATA02 2048 YES 30720 +DATA SCAM08/COMMAA SCAM08/DATAFILE/userdata04.1019.861096475 USERDATA04 2048 YES 30720 +DATA SCAM08/COMMAA SCAM08/DATAFILE/userdata06.1020.861096477 USERDATA06 2048 YES 30720 +DATA SCAM08/COMMAA SCAM08/DATAFILE/useridx01.1021.861096481 USERIDX01 2048 YES 30720 +DATA SCAM08/COMMAA SCAM08/DATAFILE/useridx02.1022.861096483 USERIDX022048 YES 30720 +DATA SCAM08/COMMAA SCAM08/DATAFILE/useridx04.1043.861096487 USERIDX04 2048 30720 YES +DATA\_SCAM08/COMMAA\_SCAM08/DATAFILE/useridx06.1038.861096489 USERTDX062048 30720 YES 8 rows selected.

#### **Create Commerce Database Schemas**

drop user COM\_PRODUCTION\_SWITCHB cascade; drop user COM\_PRODUCTION\_SWITCHA cascade; drop user COM\_PUBLISHING cascade; drop user COM\_PRODUCTION cascade;

create user COM\_PRODUCTION\_SWITCHB identified by com123 default tablespace USERDATA01; create user COM\_PRODUCTION\_SWITCHA identified by com123 default tablespace USERDATA02; create user COM\_PUBLISHING identified by com123 default tablespace USERDATA04; create user COM\_PRODUCTION identified by com123 default tablespace USERDATA06;

grant connect, resource, dba to COM\_PRODUCTION\_SWITCHB; grant connect, resource, dba to COM\_PRODUCTION\_SWITCHA; grant connect, resource, dba to COM\_PUBLISHING; grant connect, resource, dba to COM\_PRODUCTION;

#### Create the Role-Based Service

Create and role-based services on both the Primary and Standby to support client failover best practices as documented in "<u>Client Failover Best Practices for Highly Available Oracle Databases</u>".

srvctl add service -d commaa\_scam08 -s comsvc -r commaa1,commaa2 -l PRIMARY -q
FALSE -e NONE -m NONE -w 0 -z 0
srvctl add service -d commaa\_scam08 -s comsvc\_tst -r commaa1,commaa2 -l
SNAPSHOT\_STANDBY -q FALSE -e NONE -m NONE -w 0 -z 0
srvctl add service -d commaa\_scam08 -s comsvc\_stby -r commaa1,commaa2 -l
PHYSICAL STANDBY -q FALSE -e NONE -m NONE -w 0 -z 0

## Execute the DBMS\_SERVICE PL/SQL Package For Each Role-Based Service

```
Execute the following on the Primary, matching values with the srvctl add service commands from above:
EXECUTE DBMS_SERVICE.CREATE_SERVICE('<SERVICE>', '<SERVICE>', NULL, NULL, <-
q>, 'NONE', 'NONE', <-w>, <-z>, NULL);
Example:
```

```
EXECUTE DBMS_SERVICE.CREATE_SERVICE('comsvc_tst', 'comsvc_tst', NULL,
NULL,FALSE,'NONE', 'NONE', 0, 0, NULL);
```

## Start Then Stop the Role-Based Services

```
srvctl start service -d commaa_scam08 -s comsvc
srvctl start service -d commaa_scam08 -s comsvc_tst
srvctl start service -d commaa scam08 -s comsvc stby
```

srvctl stop service -d commaa\_scam08 -s comsvc\_tst
srvctl stop service -d commaa\_scam08 -s comsvc\_stby

## Set Up the Database Best Practices

Ensure that the MAA database best practices are implemented.

## **Configure Exalogic Servers**

#### Set Up a Shared File System on ZFS

The following resources were used to set up the shared file system:

- » "Oracle Fusion Middleware Disaster Recovery Guide"
- » "Oracle Fusion Middleware Disaster Recovery Solution using Oracle's Sun ZFS Storage Appliance"
- » "Oracle WebLogic Server Active GridLink for Oracle Real Application Clusters (RAC)"
- » "Disaster Recovery for Oracle Exalogic Elastic Cloud"

#### Plan the ZFS Project File System Layout and Mount Points

#### TABLE 1: PRIMARY SITE PROJECT AND FILE SYSTEM SETUP

| NAME / TYPE    | VALUE       | REMARKS                                                                                                    |
|----------------|-------------|----------------------------------------------------------------------------------------------------|
| Quota          | 750G        | For storing the Oracle FMW binaries, configuration files, logs and so on.                                                                                    |
| Mount point    | /export/ATG |                                                                                                    |
| Record size    | 128K        | Default record size                                                                                                    |
| Other settings | Default     | Set the user and group under "Default<br>Settings" to restrict access. Can also restrict<br>the host access under the Protocols / NFS<br>Exceptions section. |
| File system    | WLSData     | Data for WLS common for all application hosts                                                                                                    |
| File system    | WLSbin1     | Binaries for WLS on COMSVR1                                                                                                    |

| File system | WLSbin2 | Binaries for WLS on COMSVR2   |
|-------------|---------|-------------------------------|
| File system | WLSbin3 | Binaries for WLS on COMSVR3   |
| File system | WLSbin4 | Binaries for WLS on COMSVR4   |
| File system | WLSATG1 | ATG Domain on COMSVR1         |
| File system | WLSATG2 | ATG Domain on COMSVR2         |
| File system | WLSATG3 | ATG Domain on COMSVR3         |
| File system | WLSATG4 | ATG Domain on COMSVR4         |
| File system | Endeca1 | Binaries for Endeca on GSSVR1 |
| File system | Endeca2 | Binaries for Endeca on GSSVR2 |

## **TABLE 2: MOUNT POINTS**

| HOSTNAME                               | ZFS MOUNT POINT | HOST MOUNT POINT                      | REMARKS                                         |  |
|----------------------------------------|-----------------|---------------------------------------|-------------------------------------------------|--|
| COMSVR1 / COMSVR2<br>COMSVR3 / COMSVR4 | WLSData         | /u01/app/oracle_atg/data              | Data for WLS - common for all application hosts |  |
| COMSVR1                                | WLSbin1         | /u01/app/oracle_atg/product/fmw       | Binaries for Fusion<br>Middleware (MW_HOME)     |  |
| COMSVR2                                | WLSbin2         | /u01/app/oracle_atg/product/fmw       | Binaries for Fusion<br>Middleware (MW_HOME)     |  |
| COMSVR3                                | WLSbin3         | /u01/app/oracle_atg/product/fmw       | Binaries for Fusion<br>Middleware (MW_HOME)     |  |
| COMSVR4                                | WLSbin4         | /u01/app/oracle_atg/product/fmw       | Binaries for Fusion<br>Middleware (MW_HOME)     |  |
| COMSVR1                                | WLSATG1         | /u01/app/wls/atgDomain/atg            | ATG domain on COMSVR1                           |  |
| COMSVR2                                | WLSATG2         | /u01/app/wls/atgDomain/atg            | ATG domain on COMSVR2                           |  |
| COMSVR3                                | WLSATG3         | /u01/app/wls/atgDomain/atg            | ATG domain on COMSVR3                           |  |
| COMSVR4                                | WLSATG4         | /u01/app/wls/atgDomain/atg            | ATG domain on COMSVR4                           |  |
| GSSVR1                                 | Endeca1         | /u01/app/oracle_atg/product/oracle_gs | GSSVR1                                          |  |
| GSSVR2                                 | Endeca2         | /u01/app/oracle_atg/product/oracle_gs | GSSVR2                                          |  |

**Create the ZFS Project** 

For more information, see "Setting Up Access to the ZFS Storage Appliance for a vServer".

1. Look at the Enterprise Manager Ops Center (EMOC) Networks, specifically at the IPoIB-vserver-shared-storage Network IP 10.196.32.0/21 to get the NFS Exception value for the ZFS project:

| Navigation                   | 🚦 IPoIB-vserver-shared-storage                                                                               |            |
|------------------------------|----------------------------------------------------------------------------------------------------|------------|
| > Message Center             | Dashboard Details IP Address Allocations Network Services Incidents Monitoring                               |            |
| > Assets                     | Summary - IPoIB-vserver-shared-storage Unassigned Incide                                                     | nts:       |
| 🕑 Plan Management            | Network Name: IPolB-vserver-shared-storage Network IP: 10.196.32.0/21 NetMask: 255.25                        | 5.248.0    |
| ≥ Libraries                  | Description: IPoIB-vserver-shared-storage Network Type: Physical Network Gateway: -                          |            |
| > Reports                    | Tags: 🕖 Fabric Name: Exalogic IB Fab at bond4 at MTU: 1500                                                   |            |
| ✓ Networks                   | 10.196.24.10 Max Bandwidth: 100%                                                                             |            |
| Networks     V               | Media Type: Infiniband                                                                                       |            |
| 🖮 🛄 default                  | P-Key: 1005                                                                                                  |            |
| BI-private-net-1             |                                                                                                    |            |
| BI-private-network-2         | v/ Membership Graph                                                                                          | _          |
| EolB-external-mgmt           |                                                                                                    |            |
| 🗑 🛄 IPolB-admin              |                                                                                                    |            |
| 🗃 🖳 IPolB-default            |                                                                                                    |            |
| E PolB-ovm-mgmt              |                                                                                                    |            |
| IPolB-storage                | pof-vm   scae01cn07.us.or   eof-vm   10.133.41.100   po2-vm   scae01cn08.us.or   scae01cn05.us.or   scae01cn | cn04.us.or |
| IPolB-virt-admin             |                                                                                                    |            |
| IPolB-vserver-shared-storage |                                                                                                    |            |

2. Use / export / ATG for the mount point in the ZFS General screen.

Specifying a quota is optional.

3. Optionally, in the **Default Settings** pane, specify the OS user and group numerical IDs. Because we have NIS set up and are using NFS4 we will use the <code>oracle\_atg ID</code> (1013) and <code>oinstall</code> group (1001) here. If NIS is in use then use the UID and GID from NIS:

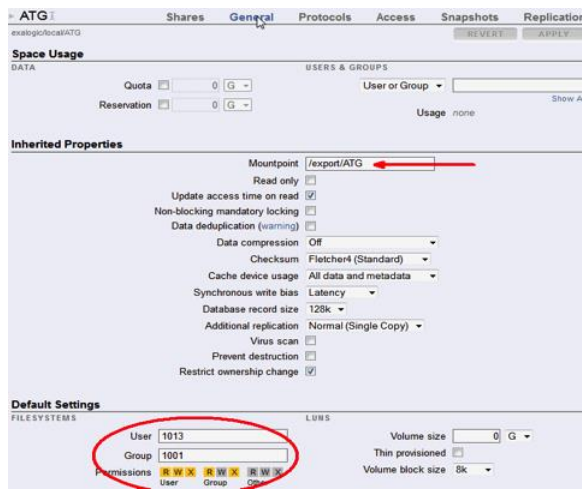

4. In the **NFS Exceptions** pane on the **Protocols** tab , add the base host/subnet for the IPoIB-vserver-sharedstorage network as identified in the Step 1 <u>above</u> (10.196.32.0/21 in the example).

| ► ATGI              | Shares                            | General              | Protocols      | Acces   | s Sna   | pshots   | Replication |
|---------------------|-----------------------------------|----------------------|----------------|---------|---------|----------|-------------|
| exalogic/local/ATG  |                                   |                      |                |         |         | REVERT   | APPLY       |
| • NFS               |                                   |                      |                |         |         |          |             |
| scae01sn-fe:/export |                                   |                      |                |         |         |          |             |
|                     |                                   | Share Mod            | le Read/write  | -       |         |          |             |
|                     | Disable setuid/                   | setgid file creation | on 🔳           |         |         |          |             |
| Prev                | vent clients from moun            | ting subdirectorie   | es 🖻           |         |         |          |             |
|                     | Anonym                            | nous user mappir     | nobody         |         |         |          |             |
|                     | C                                 | haracter encodir     | ng default     | •       |         |          |             |
|                     |                                   | Security more        | le Default (AU | TH_SYS) |         |          |             |
| O NFS Exceptions    |                                   | - 1                  | ÷              |         |         |          |             |
| TYPE                | ENTITY                            |                      | ACCESS MODE    |         | CHARSET | ROO      | T ACCESS    |
| Network             | <ul> <li>10.196.32.0/2</li> </ul> | 1                    | Read/write -   |         | default | <b>-</b> |             |

## 5. Specify the project's Root Directory Access.

| ATG ATGI               | General                     | Protoco         | Is Acc           | ess            | Snapshots                | Replication |
|------------------------|-----------------------------|-----------------|------------------|----------------|--------------------------|-------------|
| exalogic/local/ATG/ATG |                             |                 |                  |                | REVERT                   | APPLY       |
| Root Directory Access  |                             |                 |                  |                |                          |             |
|                        | Use                         | r oracle_       | atg              |                |                          |             |
|                        | Grou                        | oinstall        |                  |                |                          |             |
|                        | Permission                  | s R W X<br>User | R W X<br>Group ( | R W X<br>Other |                          |             |
| ACL Behavior           |                             | Inherit         | from project     |                | G                        |             |
|                        | ACL behavior on mode change | e 🔺 Disc        | ard ACL          | v              | _                        |             |
|                        | ACL inheritance behavio     | r ≏ Inhe        | rit all but "wri | ite ACL" a     | *                        |             |
| © Root Directory ACL   |                             |                 |                  |                |                          |             |
| түре                   | TARGET                      |                 | ACCESS           | PE             | RMISSIONS :<br>HERITANCE |             |
| Owner -                | not applicable A            | llow 👻          |                  | 0              | rwxp-DaARWcC             | o:          |
| Group -                | not applicable A            | llow 👻          | Read & Ex        | xecute O       | r-xa-R-c-                | -:          |
| Everyone -             | not applicable              | llow 🔻          |                  | 0              | a-R-c-                   | -:          |

## Create the ZFS Shares in the Project

Note that each share will inherit the project characteristics.

| Projects                    | ▶ ATGI              | Shares   | General | Protocols      | Access | Snapshots | Replication |
|-----------------------------|---------------------|----------|---------|----------------|--------|-----------|-------------|
| 37 Total                    | exalogic/local/ATG  |          |         |                |        |           |             |
| 🗘 ALL   LOCAL   REPLICA 🛛 🗢 | @ Filosystoms       | 40 Tetel |         |                |        |           | Q           |
| ATG 💼                       | OT nesystems : LONS | 12 10(8) |         |                |        |           |             |
| ATG_MAA                     | NAME +              |          | SIZE    | MOUNTPOINT     |        |           |             |
| EBiz                        | Endeca1             |          | 2.45G   | /export/ATG/En | deca1  |           |             |
| EDG_FMW                     | Endeca2             |          | 1 01G   | /export/ATG/En | deca2  |           |             |
| EDG_Zone                    | WI SATG1            |          | 3116    | /export/ATG/M/ | SATG1  |           |             |
| EDG_Zone_Product            | WLOATCO             |          | 211/    | /export/ATC/W  | SATC2  |           |             |
| EDG_Zone_Test               | WLOATGZ             |          | SIK     | /expont/ATG/WI | SATG2  |           |             |
| ExalogicControl             | WLSAIG3             |          | 31K     | /export/AIG/WI | SAIG3  |           |             |
| ExalogicControl-vdc2        | WLSATG4             |          | 31K     | /export/ATG/WI | _SATG4 |           |             |
| ExalogicControlMAA          | WLSAdmin            |          | 56.4M   | /export/ATG/WI | SAdmin |           |             |
| Exalogic_SG_BI_BACKUP       | WLSData             |          | 799M    | /export/ATG/WI | SData  |           |             |
| Exalogic_SG_BI_CONFIG       | WLSbin1             |          | 854M    | /export/ATG/WI | Sbin1  |           |             |
| Exalogic_SG_BI_MW_BIN       | WLSbin2             |          | 854M    | /export/ATG/WI | Sbin2  |           |             |
| Exalogic_SG_BI_OHS          | WLSbin3             |          | 854M    | /export/ATG/WI | Sbin3  |           |             |
| Exalogic_SG_BI_TMP          | WI Sbin4            |          | 854M    | /export/ATG/WI | Sbin4  |           |             |
| EMW Product1                |                     |          | 004111  |                |        |           |             |

#### Add Mount Points to the Appropriate Hosts

 We will use NIS and NFS4 for mount points. See <u>"How To Configure NIS Master, Slave And Client Configuration</u> <u>In Exalogic Virtual Environment</u>", MOS article 1516025.1 for more information. Also, see the following sections in the "<u>Oracle Exalogic Elastic Cloud Machine Owner's Guide</u>":

Section 9.4, Configuring an Exalogic Linux Compute Node to Use NFSv4

Section 9.5, Creating NFSv4 Mount Points on Oracle Linux

#### 2. Create the mount point directories:

## COMSVR1 | COMSVR2 | COMSVR3 | COMSVR4

mkdir -p /u01/app/oracle\_atg/product/fmw
mkdir -p /u01/app/wls/atgDomain/atg
mkdir -p /u01/app/oracle atg/data

#### Endeca1 | Endeca2

mkdir -p /u01/app/oracle\_atg/product/oracle\_gs

#### 3. Determine the share IP address, then add the /etc/fstab entries.

| Network                               |                                                   |                                                                                                    |                                                | Configuration                                                                            | Addresses             | Routing      |
|---------------------------------------|---------------------------------------------------|----------------------------------------------------------------------------------------------------|------------------------------------------------|------------------------------------------------------------------------------------------|-----------------------|--------------|
| To configure net<br>an object to view | working, build Datalir<br>v its relationship to o | its on Devices, and Interfaces on Datalinks. Click on a per<br>ther objects. Drag objects to extend Aggregations or IP Nu | ncil icon to edit object<br>Itipathing Groups. | properties. Select                                                                       | NEVERT                | APPLY        |
| Devices                               | 6 total                                           | © Datalinks                                                                                                    | 18 total                                       | O Interfaces                                                                             |                       | 26 total     |
| BUILT-IN                              |                                                   | CPO IB-ibp0-datalink                                                                                                    | 20                                             | IB-IPMP<br>INVR Did state: 2 addresses                                                   | via primi iboti primi | 10           |
| 🖝 igb0                                | 1Gb (full)                                        | OD IB ibat datalisk                                                                                                    | 1-                                             | B ibali interface                                                                        | Com bring which bring |              |
| 🗃 igb1                                | 1Gb (//ull)                                       | pkey(fff), Link Mode(cm), via lbp1                                                                                        | <i>.</i> .                                     | Pv4 static, 0.0.0/8, via pftff                                                           | _itip0                | <i>e</i> . u |
| 📾 igb2                                | 1Gb (full)                                        | ↔ ibp0.9001                                                                                                    | 12                                             | IB-ibp1-interface                                                                        |                       | 1.0          |
| igb3                                  | 1Gb (full)                                        | pkey(9001), Link Mode(cm), via ibp0                                                                                       |                                                | IPv4 static, 0.0.0.0/6, via pffff                                                        | _bp1                  |              |
| PCIe 0                                |                                                   |                                                                                                    | 20                                             | IB_IF_9001<br>IPMP, IPv4 static, 10 196 0 5/2                                            | 1, via p9001_ibp0,    | 20           |
| mt ibp0                               | 32Gb (port 1)                                     | pkev(9005), Link Mode(cm), via ibp0                                                                                       | 20                                             | 99001_lbp1                                                                               |                       | 10           |
| mibp1                                 | <b>Bibp1</b> 32Gb (port 2)                        | ibp0.9201<br>pkey(9201), Link Mode(cm), via ibp0                                                                          | / 0                                            | PMP, Pv4 static, 10.196.8.5/2<br>p9002_bp1                                               | 1, via p9002_lbp0,    |              |
|                                       |                                                   | pkey(9202) pkey(9202), Link Mode(cm), via lop0                                                                            | /=                                             | PMP. Pv4 static, 10.196.32 5/<br>p9005_ibp1                                              | 21, via p9005_ibp0,   | >~           |
|                                       |                                                   | o+o ibp0.9205<br>pkey(9205), Link Mode(cm), via ibp0                                                                      | 20                                             | <ul> <li>IB_IF_9201</li> <li>PWP, Pv4 static, 10.196.40.50</li> <li>PK201_Bo1</li> </ul> | 21, via p9201_ibp0;   | 10           |
|                                       |                                                   | bp1.9001<br>pkey(9001), Link Mode(cm), via ibp1                                                                           | 20                                             | © IB_IF_9202                                                                             | 21 via e6202 ike0     | 20           |
|                                       |                                                   | ere ibp1.9002<br>pkey(9002), Link Model cmt, via ibp1                                                                     | 10                                             | p9202_bp1                                                                                | r, in proz_opo,       |              |
|                                       |                                                   | or ibp1.9005<br>pkey(9005), Link Mode(cm), via lbp1                                                                       | 20                                             | PMP, IPv4 static, 10.196.72.5/<br>p9205_bp1                                              | 21, via p9205_ibp0,   | 20           |

#### COMSVR1

10.196.32.55:/export/ATG/WLSbin1 /u01/app/oracle\_atg/product/fmw nfs4
rw,rsize=131072,wsize=131072,bg,hard,timeo=600
10.196.32.55:/export/ATG/WLSATG1 /u01/app/wls/atgDomain/atg nfs4
rw,rsize=131072,wsize=131072,bg,hard,timeo=600
10.196.32.55:/export/ATG/WLSData /u01/app/oracle\_atg/data nfs4
rw,rsize=131072,wsize=131072,bg,hard,timeo=600

## COMSVR2

10.196.32.55:/export/ATG/WLSbin2 /u01/app/oracle\_atg/product/fmw nfs4
rw,rsize=131072,wsize=131072,bg,hard,timeo=600
10.196.32.55:/export/ATG/WLSATG2 /u01/app/wls/atgDomain/atg nfs4
rw,rsize=131072,wsize=131072,bg,hard,timeo=600
10.196.32.55:/export/ATG/WLSData /u01/app/oracle\_atg/data nfs4
rw,rsize=131072,wsize=131072,bg,hard,timeo=600

#### COMSVR3

10.196.32.55:/export/ATG/WLSbin3 /u01/app/oracle\_atg/product/fmw nfs4
rw,rsize=131072,wsize=131072,bg,hard,timeo=600
10.196.32.55:/export/ATG/WLSATG3 /u01/app/wls/atgDomain/atg nfs4
rw,rsize=131072,wsize=131072,bg,hard,timeo=600
10.196.32.55:/export/ATG/WLSData /u01/app/oracle\_atg/data nfs4
rw,rsize=131072,wsize=131072,bg,hard,timeo=600

#### COMSVR4

10.196.32.55:/export/ATG/WLSbin4 /u01/app/oracle\_atg/product/fmw nfs4 rw,rsize=131072,wsize=131072,bg,hard,timeo=600 10.196.32.55:/export/ATG/WLSATG4 /u01/app/wls/atgDomain/atg nfs4 rw,rsize=131072,wsize=131072,bg,hard,timeo=600 10.196.32.55:/export/ATG/WLSData /u01/app/oracle\_atg/data nfs4 rw,rsize=131072,wsize=131072,bg,hard,timeo=600

## GSSVR1

10.196.32.55:/export/ATG/Endecal /u01/app/oracle\_atg/product/oracle\_gs nfs4
rw,rsize=131072,wsize=131072,bg,hard,timeo=600

#### GSSVR2

Projects All Projects

10.196.32.55:/export/ATG/Endeca2 /u01/app/oracle\_atg/product/oracle\_gs nfs4
rw,rsize=131072,wsize=131072,bg,hard,timeo=600

# 4. Mount the ZFS shares on each host as root using the command mount -a, which mounts all of the shares shown below, if they are configured in the /etc/fstab file.

| Jsage 93.8% of 2               | 4.8T           | O Filesystems LUNs 46 Total |                         |                      | 0d di 1-20 ⊯ ⊨i Q   |  |
|--------------------------------|----------------|-----------------------------|-------------------------|----------------------|---------------------|--|
| eferenced data<br>napshot data | 5.25T<br>1.36G | SHOW ALL   LOCAL   REPLICA  | SIZE                    | MOUNTPOINT           |                     |  |
| otal space                     | 23.3T          | scae01sn02:ATG / ATG        | 32K                     | /export/ATG          |                     |  |
|                                |                | scae01sn02:ATG / Endeca1    | 2.45G                   | /export/ATG/Endeca1  |                     |  |
|                                |                | scae01sn02:ATG / Endeca2    | 1.01G                   | /export/ATG/Endeca2  |                     |  |
|                                |                | scae01sn02_ATG /WLSATG1     | 32K                     | /export/ATG/WLSATG1  |                     |  |
|                                |                | scae01sn02:ATG / WLSATG2    | 32K                     | /export/ATG/WLSATG2  |                     |  |
|                                |                |                             | scae01sn02;ATG /WLSATG3 | 32K                  | /export/ATG/WLSATG3 |  |
|                                |                | scae01sn02:ATG / WLSATG4    | 32K                     | /export/ATG/WLSATG4  |                     |  |
|                                |                | scae01sn02:ATG / WLSAdmin   | 56.4M                   | /export/ATG/WLSAdmin |                     |  |
|                                |                | scae01sn02:ATG /WLSData     | 799M                    | /export/ATG/WLSData  |                     |  |
|                                |                | scae01sn02:ATG / WLSbin1    | 854M                    | /export/ATG/WLSbin1  |                     |  |
|                                |                | scae01sn02:ATG /WLSbin2     | 854M                    | /export/ATG/WLSbin2  |                     |  |
|                                |                | scae01sn02:ATG / WLSbin3    | 854M                    | /export/ATG/WLSbin3  |                     |  |
|                                |                | scae01sn02:ATG /WLSbin4     | 854M                    | /export/ATG/WLSbin4  |                     |  |

## Configure the OS for WebLogic Server

## **Enable Large Pages**

On all WebLogic Server Platform hosts do the following steps:

(Refer to http://www.oracle.com/technetwork/java/javase/tech/largememory-jsp-137182.html):

1. Mount /mnt/hugepages as root user (required on Oracle EL5+), and execute the following:

```
mkdir -p /mnt/hugepages
mount -t hugetlbfs nodev /mnt/hugepages
chmod -R 777 /mnt/hugepages
```

```
2. To make this persist at server reboot edit the /etc/fstab file, adding:
```

```
# Mount /mnt/hugepages for HotSpot Large Page Support
hugetlbfs /mnt/hugepages hugetlbfs auto,user,exec,nodev,rw 0 0
```

```
3. Edit the /etc/rc.local file:
```

chmod -R 777 /mnt/hugepages

## 4. Set large page settings at OS:

```
echo 28991029247 > /proc/sys/kernel/shmmax
echo 13824 > /proc/sys/vm/nr_hugepages
echo 1001 > /proc/sys/vm/hugetlb shm group
```

5. Add the following lines to your /etc/sysctl.conf file (requires reboot) to ensure that large page settings persist at the system reboots.

```
# Shared memory - max segment size: 27GB (-1 b)
kernel.shmmax = 28991029247 #(comment out the old kernel.shmmax line)
# Enable kernel to reserve 27GB / 2MB large pages
vm.nr_hugepages = 13824
# System group id that can use huge pages (hugepages gid: 1001)
vm.hugetlb_shm_group = 1001
```

#### Set System Limits

Set the following in the /etc/security/limits.conf file (requires reboot):

# Set limit of 24GB total huge pages for oracle\_atg user oracle\_atg soft memlock 28311552 oracle\_atg hard memlock 28311552 oracle\_atg soft nofile 32768 oracle\_atg hard nofile 32768

## Install WebLogic Server

## Enable the Admin Server HA VIP

See Section 4.3, Enabling VIP1 in SOAHOST1 for more information about this procedure. We will use
10.133.49.181 scae0lec2-vip1.us.oracle.com scae0lec2-vip1 as our virtual IP (VIP):
1. ifconfig bond0:1 10.133.49.181 netmask 255.255.248.0
2. /sbin/arping -q -U -c 3 -I bond0 10.133.49.181

Ping 10.133.49.181 or scaeOlec2-vip1 from another host to ensure it is active and plumbed on the interface

#### As root do the following to make the VIP persistent across reboots on the primary:

vi /etc/sysconfig/network-scripts/ifcfg-bond0:1

```
MTU=1500
BONDING_OPTS='mode=active-backup use_carrier=1 miimon=250 downdelay=5000
updelay=5000'
NM_CONTROLLED=no
GATEWAY=10.133.48.1
NETMASK=255.255.248.0
IPADDR=10.133.49.181
BOOTPROTO=static
ONBOOT=yes
DEVICE=bond0:1
```

During WebLogic Server install we will use the explicit hostname, scaellec2-vip1, for the listen address.

## **Primary Site Application Tier Hosts**

See "Fusion Middleware Disaster Recovery Guide" for more information.

How you set up the host alias depends on whether your DNS configuration is separate (where the production site and the standby site have their own DNS servers) or you have a single global DNS server.

In this case study a single (global) DNS server is in use, so the disaster recovery site /etc/hosts files must be updated with host aliases once the DR vServers get created.

Install WebLogic Server with the Domain

Oracle Commerce is supported with Oracle WebLogic Server 12.1.2. Check "Oracle Commerce Supported <u>Environments - Release 11.1.x</u>", MOS article 1908576.1 for more information.

Use the generic WebLogic Server 12.1.2 installer with Coherence, available at http://www.oracle.com/technetwork/middleware/weblogic/downloads/wls-main-097127.html

- 1. Verify that Java version 7 has already been installed. See MOS ID <u>1908576.1</u> for information on the minimum version required.
- 2. Copy the wls121200.jar to a temporary location and cd to that location.
- 3. Run java -jar wls121200.jar.
- 4. Create new middleware home at /u01/app/oracle atg/product/fmw/Midleware and select Next.
- 5. In the UI, choose Complete installation.
- 6. Ensure that you use the explicit host name for the listen address.
- 7. Ensure that you use the scae01ec2-vip1 for the listen address.

#### Set the WebLogic Server Environment Variables

1. If it is not created, create the file wls\_env in the application user's home directory with the following contents:

```
export MW_HOME=/u01/app/oracle_atg/product/fmw/Middleware
export WL_HOME=$MW_HOME/wlserver
export JAVA_HOME=$MW_HOME/../jdk1.7.0_67
export CLASSPATH=$WL_HOME/server/lib/weblogic.jar:$CLASSPATH
export PATH=$JAVA HOME/bin:$JAVA HOME/jre/bin:/sbin:$PATH
```

2. Add the following to the application user's .bash profile file to source the wls env file:

. ~/wls\_env

Enable Exalogic Optimizations

- 1. Log in to the Oracle WebLogic Server Administration Console.
- 2. Select Domain name in the left navigation pane. The Settings for Domain name screen is displayed.
- 3. Click the General tab.
- 4. In your domain home page, select Enable Exalogic Optimizations, and click Save.
- 5. Activate changes.
- 6. Stop and start your domain.

## Set Node Manager properties

In \$WL DOMAIN\_HOME /nodemanager/nodemanager.properties, set the following parameters:

SecureListener=**false** StartScriptEnabled=**true** StopScriptEnabled=**true** 

#### Setup and Start WLS Domain Admin Server

1. Create service script /etc/init.d/wls\_admin on both primary and standby environment servers. See <u>Sample Scripts</u> for script contents.

#### 2. Enable the service to run.

```
chmod 755 /etc/init.d/wls_admin chkconfig --add wls_admin
```

- 3. Add sudo access to SERVICES for the oracle atg user on both primary and standby servers.
  - a. Run visudo as root user and edit the /etc/sudoers file:
  - b. Uncomment the line:

```
Cmnd_Alias SERVICES = /sbin/service, /sbin/chkconfig
```

c. Add the following lines to the end of the file:

```
# Allows oracle_atg user access to service commands
oracle atg ALL=NOPASSWD: SERVICES
```

#### 4. Starting | Stopping | Restarting WebLogic Admin Service:

```
sudo service wls_admin start
sudo service wls_admin stop
sudo service wls_admin restart
```

#### 5. Add aliases to ~/wls\_env file:

```
alias startadmin="sudo service wls_admin start"
alias stopadmin="sudo service wls_admin stop"
alias restartadmin="sudo service wls_admin restart"
# Log Reading
alias lessadmin="less
/u01/app/wls/atgDomain/atg/atg_domain/servers/AdminServer/logs/AdminServer.out"
```

#### **Start Node Manager**

1. Create service script /etc/init.d/wls\_nodemgr on both primary and standby environment servers. See <u>Sample Scripts</u> for script contents.

#### 2. Enable the service to run.

```
chmod 755 /etc/init.d/wls_nodemgr
chkconfig --add wls_nodemgr
```

3. Add sudo access to SERVICES for the oracle atg user on both primary and standby servers.

- a. Run visudo as root user and edit the /etc/sudoers file:
- b. Uncomment the line:

Cmnd Alias SERVICES = /sbin/service, /sbin/chkconfig

## c. Add the following lines to the end of the file:

# Allows oracle\_atg user access to service commands
oracle atg ALL=NOPASSWD: SERVICES

#### 4. Starting | Stopping | Restarting WebLogic Node Manager Service:

sudo service wls\_nodemgr start
sudo service wls\_nodemgr stop
sudo service wls\_ nodemgr restart

#### 5. Add aliases to ~/wls\_env file:

```
alias startadmin="sudo service wls_nodemgr start"
alias stopadmin="sudo service wls_nodemgr stop"
alias restartadmin="sudo service wls_nodemgr restart"
# Log Reading
alias lessndmgr='less
/u01/app/wls/atgDomain/atg/atg_domain/nodemanager/nm.log'
```

## Verify WebLogic Server Administration Console is Working

## 1. Go to http://[WEBLOGIC\_ADMIN\_VIP]:7001

| ORACLE WebLogic Server                                                                                                    | Administration Console                                                                                              |                                       |                    |        |        |                               | Ģ            |  |  |
|----------------------------------------------------------------------------------------------------|----------------------------------------------------------------------------------------------------|---------------------------------------|--------------------|--------|--------|-------------------------------|--------------|--|--|
| Change Center                                                                                                    | 😰 Home: Log Out: Preferences 🔛 Record                                                                               | Heb Q                                 |                    |        |        | Welcome, weblogic Corrected I | : base_dom   |  |  |
| View changes and restarts                                                                                                    | Hore a Sammary of Servers                                                                                           | None sileneary of Servers             |                    |        |        |                               |              |  |  |
| Configuration editing is enabled. Puture                                                                                             | Summary of Servers                                                                                                  |                                       |                    |        |        |                               |              |  |  |
| changes will autonatically be activated as you<br>modify, add or delete items in this domain.                                        | Configuration Control                                                                                               |                                       |                    |        |        |                               |              |  |  |
| Domain Structure                                                                                                    | 1                                                                                                    |                                       |                    | 21     |        |                               |              |  |  |
| bore, Small<br>Extrament<br>Deployments<br>Bi Services<br>Security Realms<br>Bi Ontorgonability<br>Bi Dampocololity<br>Bi Dampocolol | This page summarizes each server that has<br>()<br>() Genturative this table<br>Concern Officiand , New Columns for | been configured in the current livebu | ogic Server doman. |        |        |                               |              |  |  |
|                                                                                                    | New Down Debre Street Commission                                                                                    |                                       |                    |        |        |                               |              |  |  |
|                                                                                                    | Tame A                                                                                                    | Clester                               | Hachine            | State  | Health | Listen Port                   |              |  |  |
|                                                                                                    | Admetierver(admir)                                                                                                  |                                       |                    | RUMONG | ₹ox    | 7001                          |              |  |  |
| How do L. 8                                                                                                    | New Oore Delete                                                                                                    |                                       |                    |        |        | Showing 1 to 1 of 1 Pre       | visus   Next |  |  |
| A Courts Manager Frances                                                                                                    | Re                                                                                                    |                                       |                    |        |        |                               |              |  |  |

#### 2. Configure the machine (DOMAIN NAME/Machines) and ensure that node managers are reachable.

| - | summary of Machines                                                                                                    |                                                                                                    |
|---|----------------------------------------------------------------------------------------------------|----------------------------------------------------------------------------------------------------|
|   | A machine is the logical representation of the computer that hosts one or more WebLogic Server instances (servers). WebL<br>such as HTTP session replication, are delegated. The Administration Server uses the machine definition in conjunction with<br>This page displays key information about each machine that has been configured in the current WebLogic Server domain.<br>© Customize this table | ogic Server uses configured machine names to determine the optimum server in a cluster to which certain tasks,<br>lode Manager to start remote servers. |
|   | Machines                                                                                                    |                                                                                                    |
|   | New Cone Delete                                                                                                    | Showing 1 to 1 of 1 Previous   Nex                                                                                                    |
|   | 🖺 Name 🔅                                                                                                    | Туре                                                                                                    |
|   | scae01vm225                                                                                                    | Unix Machine                                                                                                    |
|   | New Cone Delete                                                                                                    | Showing 1 to 1 of 1 Previous   Nex                                                                                                    |

3. If no machines appear in the **Summary of Machines** page then click **New** to add the machine, using a Plain UNIX machine and the hostname, then check the Node Manager tab.

| ettings for                              | scae01vm225                              |                             |                                                                                                    |
|------------------------------------------|------------------------------------------|-----------------------------|----------------------------------------------------------------------------------------------------|
| Configurati                              | on Monitoring                            | Notes                       |                                                                                                    |
| General                                  | iode Manager                             | Servers                     |                                                                                                    |
| Save                                     |                                          | R                           |                                                                                                    |
| This page a<br>The setting<br>instances. | lows you to defin<br>s defined on this p | e the Node I<br>age are use | Manager configuration for this machine. To control a Managed Server fro<br>ed to configure communication between the current domain and Node Ma |
| 🚯 Type:                                  |                                          |                             | Plain 💌                                                                                                    |
| Listen Add                               | ress:                                    |                             | scae01vm225                                                                                                    |
| Listen Port                              | :                                        |                             | 5556                                                                                                    |
| 🔁 Node M                                 | anager Home:                             |                             |                                                                                                    |
| 🚯 Shell Co                               | mmand:                                   |                             |                                                                                                    |
| 🗖 Debug E                                | nabled                                   |                             |                                                                                                    |

4. Ensure that the machine Node Manager is reachable.. The UI displays whether the Node Manager is reachable, as shown in the screen shot below.

| Instructs configured for this working                    |
|----------------------------------------------------------|
| instance configured for this machine.                    |
| Current status of this Node Manager. More Info           |
| Version string returned from the Node Manager. More Info |
|                                                          |

Install Commerce with the Commerce Reference Store

- 1. Get software from https://edelivery.oracle.com/ (Select "ATG Commerce" and Linux x86-64).
- 2. Select "Oracle Commerce (11.1.0), Linux" and download for following:
  - a. Oracle Commerce Platform 11.1 for UNIX
  - b. Oracle Commerce Reference Store (CRS) 11.1 for UNIX
  - c. Oracle Commerce MDEX Engine 6.5.1 for Linux
  - d. Oracle Commerce Content Acquisition System (CAS) 11.1 for Linux
  - e. Oracle Commerce Experience Manager (EM) Tools and Frameworks 11.1 for Linux
  - f. Oracle Commerce Guided Search Platform Services 11.1 for Linux
- 3. Install Commerce software: **a & b above**, see installation examples in the Appendix.
- 4. Install Commerce Reference Store in same directory.
- 5. Install All Guided Search Software: *c-f above*, see installation examples in the Appendix.
  - a. Follow <u>http://docs.oracle.com/cd/E52191\_02/CRS.11-</u> <u>1/ATGCRSInstall/html/s0401appendixacreatingtheeacapplicati01.html</u> to deploy the CRS application into Guided Search to create the search index.
  - b. Make sure to run [CRS\_APP\_DIR]/control/promote\_content.sh
  - c. Make sure to run  $[\mbox{CRS}\_\mbox{APP}\_\mbox{DIR}]/\mbox{control}/\mbox{runcommand.sh}$ 
    - DistributeIndexAndApply

Note: Any new index created will need to be replicated to each Commerce WebLogic host. Common replication methods include common NFS shares or rsync.

## **Required Commerce Environment Variables**

1. Create the file /home/oracle\_atg/atg\_env with the following content:

```
export DYNAMO_ROOT=/u01/app/oracle_atg/product/ATG/ATG11.1
export DYNAMO_HOME=$DYNAMO_ROOT/home
export PATH=$DYNAMO_HOME/bin:$PATH
```

2. Add the following to the <code>/home/oracle\_atg/.bash\_profile</code> file, at the end of the file:

. ~/atg\_env

Port Mapping for WebLogic Server | Commerce Applications

Table 3 shows the port mapping for the MAA WebLogic Server and Commerce Platform Applications.

## TABLE 3: COMMERCE PLATFORM PORT MAPPINGS

| WEBLOGIC<br>SERVER | HTTP PORT | HTTPS<br>PORT | RMI PORT | DRP PORT** | FILE<br>DEPLOY<br>PORT | FILE SYNCH<br>PORT | SLM PORT |
|--------------------|-----------|---------------|----------|------------|------------------------|--------------------|----------|
| AdminServer        | 7001      | 7002          |          |            |                        |                    |          |
| scan04cn21-slm01   | 7003      | 7004          | 7063     | 7053       |                        |                    | 9010     |
| scan04cn22-slm01   | 7003      | 7004          | 7063     | 7053       |                        |                    | 9010     |

| scan04cn22-bcc01*** | 7001 | 7002 | 7061 | 7051 | 7011 | 8811 | 9020 |
|---------------------|------|------|------|------|------|------|------|
| scan04cn21-crs01    | 7005 | 7006 | 7065 | 7055 |      | 8815 |      |
| scan04cn21-crs02    | 7007 | 7008 | 7067 | 7057 |      | 8817 |      |
| scan04cn21-crs03    | 7009 | 7010 | 7069 | 7059 |      | 8819 |      |
| scan04cn21-crs04    | 7101 | 7102 | 7161 | 7151 |      | 8821 |      |
| scan04cn22-crs01    | 7005 | 7006 | 7065 | 7055 |      | 8815 |      |
| scan04cn22-crs02    | 7007 | 7008 | 7067 | 7057 |      | 8817 |      |
| scan04cn22-crs03    | 7009 | 7010 | 7069 | 7059 |      | 8819 |      |
| scan04cn22-crs04    | 7101 | 7102 | 7161 | 7151 |      | 8821 |      |
| scan04cn23-crs01    | 7005 | 7006 | 7065 | 7055 |      | 8815 |      |
| scan04cn23-crs02    | 7007 | 7008 | 7067 | 7057 |      | 8817 |      |
| scan04cn23-crs03    | 7009 | 7010 | 7069 | 7059 |      | 8819 |      |
| scan04cn23-crs04    | 7101 | 7102 | 7161 | 7151 |      | 8821 |      |
| scan04cn23-crs05    | 7103 | 7104 | 7163 | 7153 |      | 8823 |      |
| scan04cn23-crs06    | 7001 | 7002 | 7061 | 7051 |      | 8811 |      |
| scan04cn24-crs01    | 7005 | 7006 | 7065 | 7055 |      | 8815 |      |
| scan04cn24-crs02    | 7007 | 7008 | 7067 | 7057 |      | 8817 |      |
| scan04cn24-crs03    | 7009 | 7010 | 7069 | 7059 |      | 8819 |      |
| scan04cn24-crs04    | 7101 | 7102 | 7161 | 7151 |      | 8821 |      |
| scan04cn24-crs05    | 7103 | 7104 | 7163 | 7153 |      | 8823 |      |
| scan04cn24-crs06    | 7001 | 7002 | 7061 | 7051 |      | 8811 |      |

\* https ports are configured, but not used.

\*\* DRP = Dynamo Request Protocol. A port mapping used for Commerce Scenario configuration

\*\*\* Passive BCC JVM

Port Mapping for WebLogic Coherence Servers

Table 4 shows the port mapping for the Coherence Cache Servers and the Cluster.

## TABLE 4: WEBLOGIC COHERENCE CACHE SERVER MAPPINGS

| COHERENCE<br>SERVER | LISTEN<br>PORT | MULTICAST<br>ADDRESS | COHERENCE<br>CLUSTER<br>NAME | MULTICAST<br>PORT | WKA                         | WKA PORT                             |
|---------------------|----------------|----------------------|------------------------------|-------------------|-----------------------------|--------------------------------------|
| scan04cn21-cache01  | 7771           | 231.1.2.3            | CRS_Coh_cluster              | 33387             | wka<br>wka2<br>wka3<br>wka4 | 7771<br>7771<br>7771<br>7771<br>7771 |
| scan04cn22-cache01  | 7771           | 231.1.2.3            | CRS_Coh_cluster              | 33387             | wka<br>wka2<br>wka3<br>wka4 | 7771<br>7771<br>7771<br>7771         |
| scan04cn23-cache01  | 7771           | 231.1.2.3            | CRS_Coh_cluster              | 33387             | wka<br>wka2<br>wka3<br>wka4 | 7771<br>7771<br>7771<br>7771<br>7771 |
| scan04cn24-cache01  | 7771           | 231.1.2.3            | CRS_Coh_cluster              | 33387             | wka<br>wka2<br>wka3<br>wka4 | 7771<br>7771<br>7771<br>7771<br>7771 |

## WebLogic Server Resources for Managed Servers

## TABLE 5: COMMERCE PLATFORM DATA SOURCE & APPLICATION EAR MAPPING

| MANAGED SERVER                                                               | MACHINE    | CLUSTER     | EAR DEPLOYMENT | DATA SOURCES                                                                                                   |
|------------------------------------------------------------------------------|------------|-------------|----------------|----------------------------------------------------------------------------------------------------|
| scan04cn21-slm01                                                             | scan04cn21 |             | slm.ear        | GridLink_ATGProductionDS                                                                                       |
| scan04cn22-slm01                                                             | scan04cn22 |             | slm.ear        | GridLink_ATGProductionDS                                                                                       |
| scan04cn22-bcc01***                                                          | scan04cn22 |             | bcc.ear        | GridLink_ATGProductionDS<br>GridLink_ATGSwitchingDS_A<br>GridLink_ATGSwitchingDS_B<br>GridLink_ATGPublishingDS |
| scan04cn21-crs01<br>scan04cn21-crs02<br>scan04cn21-crs03<br>scan04cn21-crs04 | scan04cn21 | CRS_Cluster | crs.ear        | GridLink_ATGProductionDS<br>GridLink_ATGSwitchingDS_A<br>GridLink_ATGSwitchingDS_B                             |
| scan04cn22-crs01<br>scan04cn22-crs02                                         | scan04cn22 | CRS_Cluster | crs.ear        | GridLink_ATGProductionDS<br>GridLink_ATGSwitchingDS_A                                                          |

| scan04cn22-crs03<br>scan04cn22-crs04                                                                                 |            |             |         | GridLink_ATGSwitchingDS_B                                                          |
|----------------------------------------------------------------------------------------------------|------------|-------------|---------|------------------------------------------------------------------------------------|
| scan04cn23-crs01<br>scan04cn23-crs02<br>scan04cn23-crs03<br>scan04cn23-crs04<br>scan04cn23-crs05<br>scan04cn23-crs06 | scan04cn23 | CRS_Cluster | crs.ear | GridLink_ATGProductionDS<br>GridLink_ATGSwitchingDS_A<br>GridLink_ATGSwitchingDS_B |
| scan04cn24-crs01<br>scan04cn24-crs02<br>scan04cn24-crs03<br>scan04cn24-crs04<br>scan04cn24-crs05<br>scan04cn24-crs06 | scan04cn24 | CRS_Cluster | crs.ear | GridLink_ATGProductionDS<br>GridLink_ATGSwitchingDS_A<br>GridLink_ATGSwitchingDS_B |

## Configure Commerce with cim.sh

Install the products, ensure the WebLogic Server and database environments are set, and set up the Commerce applications and instances. After starting /u01/app/ATG/ATG11.1/home/bin/cim.sh do the steps in the sections that follow.

## **Product Selection**

For this test environment, choose the following options from the Commerce Configuration and Installation Manager (CIM):

- » Products: Oracle Commerce Reference Store (option 9 on the products listing)
- » AddOns: Dedicated Lock Servers for Production only
- » Switching Datasource
- » Index By Sku
- » Storefront Demo with full catalog

## Application Server Selection

- 1. Enter Path: /u01/app/oracle\_atg/product/fmw/Middleware/wlserver.
- 2. Enter Domain Path: /u01/app/wls/atgDomain/atg/atg\_domain.
- 3. Enter URL to admin server: t3://scae01ec2-vip1:7001.
- 4. Enter the WebLogic Admin username and password, and then validate.

## Database Configuration

These steps should be repeated for each required data source. Application datasource dependencies are calculated by CIM and displayed on the 'Select a Datasource to Configure' screen.

- 1. Select Database Type: Oracle Thin.
- 2. Enter User Name: [PRODUCTION SCHEMA NAME].
- 3. Enter Password: [PRODUCTION SCHEMA PASSWORD].
- 4. Enter Database Host Name: [DB SCAN ADDRESS].
- 5. Enter Port Number: 1521 (Note: CIM does not understand the GridLink connection, and will not work. Please provide the corresponding TCP listener port and we will change the WLS datasources later in the process.)
- 6. Enter Database Name: [ORACLE\_SID] .
- 7. Enter Database URL: The URL has been created for you, hit Enter to accept. e.g. jdbc:oracle:thin:@scam08-scan3:1521:commaa1.
- 8. Enter Driver Path: The absolute path to 'ojdbc7.jar' on your local system.
- 9. Enter JNDI name: Select the default.
- 10. Test Connection.
- 11. Create Schema.
- 12. Import Initial Data.
- 13. Repeat for other required data sources.

## Instance Configuration

Using CIM, configure one or more server instance types, including:

- » Production Lock Server (should be more than one, but only two are allowed per Commerce environment)
- » Production Server (one with Fulfillment, one with Process Editor Server, more depending on the size of the environment)
- » Publishing Server (can be clustered for HA, contains an internal Lock Manager)

## EAR Creation and Deployment

The final phase of CIM is the assembly and deployment of the required EAR application packages. In a production environment, EAR packages should be created as standalone with overwrite on existing packages for future package releases. Following <u>Table 5</u>, create and deploy the 3 required EAR types for the implementation.

## **Post-Installation Configuration**

## Configure GridLink Datasources

Connect to the WebLogic Server Administration Console to configure the GridLink data sources for each Commerce Platform and Merchandising server, using <u>Table 5</u> as a guide for the data source mapping.

## 1. Stop the Commerce servers.

| Home Log                 | Out Preferences                                                                                       | Record Help                                                           | a                                                     |                                     | 2                                             |
|--------------------------|----------------------------------------------------------------------------------------------------|-----------------------------------------------------------------------|-------------------------------------------------------|-------------------------------------|-----------------------------------------------|
| tone - Serena            | ary of Servers                                                                                        |                                                                       |                                                       |                                     |                                               |
| mmary of S               | ervers                                                                                                |                                                                       |                                                       |                                     |                                               |
| Configuration            | Control                                                                                               |                                                                       |                                                       |                                     |                                               |
| administration<br>[]<br> | this table                                                                                            | ns Exist)                                                             |                                                       |                                     |                                               |
| Servers (Fil             | Ibered - More Colum                                                                                   |                                                                       |                                                       |                                     |                                               |
| Servers (Fi              | Itered - More Colum<br>Iesume Suspend -                                                               | Stutdown - Restart SSL                                                |                                                       |                                     |                                               |
| Servers (Fi              | Rered - More Colum<br>Yesume   Suspend -<br>r ->                                                      | Shutdown - Restart SSL                                                | Hachine                                               | State                               | Status of Last Action                         |
| Servers (Fi              | ltered - Hore Colum<br>Iesume Suspend →<br>er⇔<br>ierver(admin)                                       | Shutdown - Restart SSL<br>When work completes<br>Parce Shyldown New   | Machine<br>scarol1vm225                               | State<br>RUNNING                    | Status of Last Action                         |
| Servers (Fi              | Resered - Hore Colum<br>Resure   Suspend v<br>er ev<br>ier ver (admin)<br>oduction_lockser ver        | Stutdown - Restart SSL<br>When work completes<br>Prace Shyltigown New | Machine<br>scaro1vm225<br>scaro1vm225                 | State<br>RUNANS<br>RUNANS           | Status of Last Action<br>None<br>None         |
| Servers (Fi              | Rered - Hore Colum<br>Resume   Suspend -<br>Erver(admin)<br>oduction_lockserver<br>bishing_lockserver | Shutdown v Restart SSL<br>When work completes<br>Proce Shylidown New  | Plachine<br>scae01vm225<br>scae01vm223<br>scae01vm225 | State<br>RUNING<br>RUNING<br>RUNING | Status of Last Action<br>None<br>None<br>None |

2. Go to Services / Data Sources to observe current data sources and their targets.

| Summary of JDB | C Data Sources |  |  |
|----------------|----------------|--|--|
| Configuration  | Monitoring     |  |  |

A JDBC data source is an object bound to the JNDI tree that provides database connectivity through a pool of JDBC connections. Applications can look up a data source on 1 data source.

This page summarizes the JDBC data source objects that have been created in this domain.

#### Customize this table

#### Data Sources (Filtered - More Columns Exist)

| N | New V Delete     |         |                  |                                                      |  |
|---|------------------|---------|------------------|------------------------------------------------------|--|
|   | Name 🗇           | Туре    | JNDI Name        | Targets                                              |  |
|   | ATGProductionDS  | Generic | ATGProductionDS  | atg_production_lockserver, atg_publishing_lockserver |  |
|   | ATGPublishingDS  | Generic | ATGPublishingDS  | atg_publishing_lockserver                            |  |
|   | ATGStagingDS     | Generic | ATGStagingDS     | atg_publishing_lockserver, atg_staging               |  |
|   | ATGSwitchingDS_A | Generic | ATGSwitchingDS_A | atg_production_lockserver, atg_publishing_lockserver |  |
|   | ATGSwitchingDS_B | Generic | ATGSwitchingDS_B | atg_production_lockserver, atg_publishing_lockserver |  |
| N | ew - Delete      |         |                  |                                                      |  |

3. Create the new GridLink data sources, maintaining the same target associations.

| ummary of JDB                                    | C Data Sources                                 |                               |                            |
|--------------------------------------------------|------------------------------------------------|-------------------------------|----------------------------|
| Configuration                                    | Monitoring                                     |                               |                            |
| A JDBC data so<br>data source.<br>This page summ | irce is an object bour<br>arizes the JDBC data | nd to the JNDE tree that pro- | vides database connectivit |
| Customize th                                     | is table<br>(Filtered - More Co                | lumns Exist)                  |                            |
| Generic Data S                                   | iource                                         | Туре                          | JNDI Name                  |
| GridLinin Data                                   | lource                                         | Generic                       | ATGProductionDS            |
| Multi Data Sou                                   | rce                                            | Generic                       | ATGPublishingDS            |
| ATGStagin                                        | gDS                                            | Generic                       | ATGStagingDS               |
| ATGSwitch                                        | ingDS_A                                        | Generic                       | ATGSwitchingDS_A           |
| ATGSwitch                                        | ingDS_B                                        | Generic                       | ATGSwitchingDS_B           |

4. Enter a similar name prefixed by GridLink using the same JNDI name and Thin X.

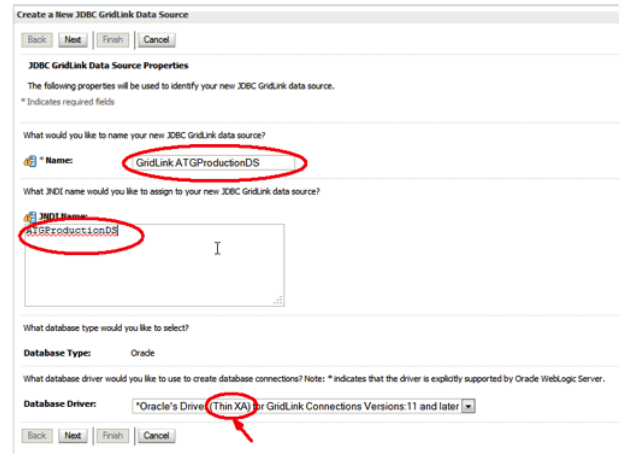

5. For the initial Data Source select the Enter individual listener information option.

| reate a New JDBC GridLink Data Source                                                                                          |  |
|----------------------------------------------------------------------------------------------------|--|
| Back Next Finish Cancel                                                                                                    |  |
| GridLink data source connection Properties Options                                                                             |  |
| You can either enter the complete JDBC URL or enter individual host and port pair and let the assistant generate the JDBC URL. |  |
| Enter individual listener information                                                                                          |  |
| Enter complete JDBC URL                                                                                                    |  |
| Back Next Finish Cancel                                                                                                    |  |
|                                                                                                    |  |

| Back Next Frish                                       | Data Source                                             |  |
|-------------------------------------------------------|---------------------------------------------------------|--|
| Connection Properties<br>Define Connection Properties |                                                         |  |
| What is the service name of th                        | e database you would like to connect to?                |  |
| Service Name:                                         | atgsvc                                                  |  |
| Enter host and port of each list                      | tener separated by colon and click the add button.      |  |
| Host and Port:                                        | Add                                                     |  |
|                                                       | scac01-scan5.1521  Remove Remove                        |  |
| What database account user n                          | name do you want to use to create database connections? |  |
| Database User Name:                                   | ATG_PRODUCTION                                          |  |
| What is the database account                          | password to use to create database connections?         |  |
| Password                                              | •••                                                     |  |
| Confirm Password:                                     | •••                                                     |  |
| Additional Connection Property                        | esi                                                     |  |
| Protocol:                                             | TCP                                                     |  |
| Back Net Frish                                        | Cancel                                                  |  |

6. Edit the Connection URL as outlined in the "Client Failover Best Practices for Highly Available Oracle Databases" white paper.

For example, to include the failover parameters and then Test All Listeners:

```
jdbc:oracle:thin:@(DESCRIPTION=(FAILOVER=on)(CONNECT_TIMEOUT=1)(TRANSPORT_
CONNECT_TIMEOUT=1)(RETRY_COUNT=3)(ADDRESS_LIST=(LOAD_BALANCE=on)(ADDRESS=(
PROTOCOL=TCP)(HOST=scam08-
scan3)(PORT=1521))(ADDRESS=(PROTOCOL=TCP)(HOST=sca001-
scan1)(PORT=1521)))(CONNECT_DATA=(SERVER=DEDICATED)(SERVICE_NAME=comsvc)))
]
```

The primary service at scan3:1521 should test successfully.

| Connection test for jdscorade.th<br>(TAMAGNORT_CONNECT_TIMEOUT -<br>PORT=1521(0)(CONNECT_DATA=0)<br>(RETIV_COUNT_2)(ACONECT_DATA=0)<br>(RETIV_COUNT_2)(ACONECT_DATA=0)<br>(RETIV_COUNT_2)(ACONECT_DATA=0)<br>(RETIV_COUNT_2)(ACONECT_DATA=0) | n: BERSOLIPTICH_LIST=0,040_JBLARCE=eff(PALDVB1=en)(DESCUPTICH=EDVRECT_THEOUT=S)<br>JBRETKY, COANT=3/LODOBEJ_JIST=LO40_JBLARCE=en/LODOBEJ=PROTOCOL==T0/(HOST=exact)=aand)<br>BRETKY_LINX==BERSOLIFUECEUECEUECEUECEUECEUECEUECEUECEUECEUEC |
|----------------------------------------------------------------------------------------------------|----------------------------------------------------------------------------------------------------|
| reate a New JDBC GridLink Data 5                                                                                                    | Searce .                                                                                                    |
| Test Al Laterers   Back   Ned                                                                                                    | Frant Gancel                                                                                                    |
| Test GridLink Database Connec                                                                                                    | tion                                                                                                    |
| Test the database availability and th                                                                                                    | e connection properties you provided.                                                                                                    |
| What is the full package name of 3060                                                                                                    | driver class used to create database connections in the connection pool?                                                                                                    |
| Envire that this shiver class must be in                                                                                                    | the dampath of any answer to which it depired.)                                                                                                    |
| Driver Class Name:                                                                                                    | arade.jdbc.xa.dent.OradeXADataSource                                                                                                    |
| what is the URL of the database to o                                                                                                    | meet to? The format of the URL varies by 308C driver-                                                                                                    |
| URL:<br>(LOAD BALANCE-off)(FAI<br>(LOAD BALANCE-off)(FAI<br>(DESCRIPTION-(CONDECT_<br>(TRANSPORT_CONDECT_TIM<br>(RETRY_CONDENS)(ADDRS)<br>(ROAD_BALANCE-on)(ADDRS)<br>(NOST=scae01-scan5)(PO)                                                | RIPTION_LIST- *<br>COVER-on)<br>INBCOUT-S)<br>COUT-S)<br>J_LIST-<br>ESG-(PROTOCOL-TCP) ¥<br>HT-1521)))                                                                                                    |
| Click the test button to test each lister                                                                                                    | er.                                                                                                    |
| Test Latenerydbc:oracle:thm:@(D<br>SERVICE_NAME=atgevc())                                                                                                    | ESCRIPTION=(ADDRESS_LIST=(ADDRESS=(PROTOCOL=TCP))HOST=ecae01ecae5()PORT=1321)))(CONNECT_DATA=                                                                                                    |
| Test Listener jobcorade thin: @(D<br>SERVICE_NAME=algore()))                                                                                                    | ESCREPTION=(ADDRESS_LIST=(ADDRESS=@R0TOCOL=TCP))HOST=scare2+con7)@ORT=1521())(CONVECT_DATA=                                                                                                    |
| What database account user name do                                                                                                    | you want to use to overte database connections?                                                                                                    |
| Database User Name:                                                                                                    | ATG_PRODUCTION                                                                                                    |

- 7. ONS configuration does not need to be configured with XA GridLink datasources. It is handles automatically in 12c.
- 8. Select the associated target servers as identified in current data sources and their targets above.

| Create a New JDBC GridLink Data Source                                         |                                                                                                    |
|--------------------------------------------------------------------------------|----------------------------------------------------------------------------------------------------|
| Back Net Finish Cancel                                                         |                                                                                                    |
| Select Targets                                                                 |                                                                                                    |
| You can select one or more targets to deploy your new XDBC data source. If you | don't select a target, the data source will be created but not deployed. You will need to deploy the data source at a later time. |
| Servers                                                                        |                                                                                                    |
| AdminServer                                                                    |                                                                                                    |
| atg_production_lockserver                                                      |                                                                                                    |
| Z atg_publishing_lockserver                                                    |                                                                                                    |
| atg_staging                                                                    |                                                                                                    |
| Back Next Finish Cancel                                                        |                                                                                                    |

- 9. Repeat the previous steps for each Data Source with the option to use the **Enter the complete JDBC URL** instead of the **Enter individual listener information** option. ONS information is the same for all of them.
- 10. Remove the old data sources, and review the remaining listing.

| Name 🚕                    | Туре                    | JNDI Name        |
|---------------------------|-------------------------|------------------|
| GridLink_ATGProductionDS  | Gri <mark>d</mark> Link | ATGProductionDS  |
| GridLink_ATGPublishingDS  | Gri <mark>d</mark> Link | ATGPublishingDS  |
| GridLink_ATGSwitchingDS_A | GridLink                | ATGSwitchingDS_A |
| GridLink_ATGSwitchingDS_B | GridLink                | ATGSwitchingDS_B |

- 11. Add the following to each Data Source's Connection Pool > Properties field:
  - oracle.net.ns.SQLnetDef.TCP\_CONNTIMEOUT\_STR=3000

## Create the WebLogic Cluster

See "<u>Understanding Cluster Configuration</u>" 12c (12.1.2) on how to configure a cluster. Clusters for Commerce should use multicast addressing as the method of communication between cluster members. The only Commerce server types to be clustered are Production servers. Server Lock Manager and Publishing server types are not clustered in WebLogic.

Once the cluster has been created, configuration of EAR deployments, data sources, and other WebLogic elements becomes easy, as you deploy to the cluster as a whole, instead of individual servers.

## Set up Coherence Cluster

Oracle Coherence is a mechanism by which repositories and web session state can be cached. This document will describe the configuration of HTTP session replication caching. See

http://docs.oracle.com/cd/E52191\_02/Platform.11-

<u>1/ATGInstallGuide/html/s1601appendixeusingoraclecoherenceweb01.html</u> for information about the complete configuration of Commerce and Coherence. Additional configuration notes are as follows:

- » As with WebLogic clustering, Coherence clustering should use multicast addressing as the method of communication between Coherence cluster members. The use of well-known addresses is also advised. See <u>http://docs.oracle.com/middleware/1212/coherence/COHDG/cluster\_setup.htm</u> for more information about setting up a Coherence cluster.
- » Java Arguments should include -Dtangosol.coherence.distributed.localstorage=false for all Commerce Production servers and -Dtangosol.coherence.distributed.localstorage=true for all Coherence cache servers. These arguments force the caching to be sent to the cache servers.
- » Tune the Coherence cache server heap during performance testing. Commerce tends to push session data into the eden space and therefore, a large portion of the heap should be configured as eden space.

## Set the Coherence Java Arguments

Use the following Java arguments for each Coherence Cache Server / Client. Set them in the WebLogic Server Administration Console in each servers' Configuration > Server Start tab.

## » Coherence Cache Server arguments:

- -Dtangosol.coherence.role=CoherenceServer
- -Dtangosol.coherence.cacheconfig=<PATH TO CACHE CONFIG FILE>
- -Dcoherence-cache-delegator-
- class=com.tangosol.coherence.servlet.LocalSessionCacheDelegator
- -Dcoherence-preserve-attributes=true
- -Dtangosol.coherence.session.localstorage=true
- -Dtangosol.coherence.management.extendedmbeanname=true
- -Dtangosol.coherence.management.remote=true
- -Dtangosol.coherence.management.report.autostart=false
- -Dtangosol.coherence.management.report.distributed=true
- -Dtangosol.coherence.management=**all**
- -Dtangosol.coherence.member=<WEBLOGIC SERVER NAME>
- -Doracle.coherence.home=<PATH TO COHERENCE HOME>
- -Doracle.coherence.machine=<WEBLOGIC MACHINE NAME>
- -Dcom.sun.management.jmxremote=true
- -Dcom.sun.management.jmxremote.port=<JMX PORT>
- -Dcom.sun.management.jmxremote.authenticate=false
- -Dcom.sun.management.jmxremote.ssl=false

#### » Coherence Cache Client arguments:

- -Dtangosol.coherence.role=<WEBLOGIC SERVER NAME>
- -Dtangosol.coherence.localport.adjust=true
- -Dtangosol.coherence.distributed.localstorage=**false**
- -Dtangosol.coherence.management=local-only
- -Dtangosol.coherence.management.extendedmbeanname=true
- -Dtangosol.coherence.management.remote=true
- -Dtangosol.coherence.member=<WEBLOGIC SERVER NAME>
- -Doracle.coherence.home=<PATH TO COHERENCE HOME>
- -Doracle.coherence.machine=<WEBLOGIC MACHINE NAME>
- -Dcom.sun.management.jmxremote=true
- -Dcom.sun.management.jmxremote.port=<JMX PORT>
- -Dcom.sun.management.jmxremote.authenticate=false
- -Dcom.sun.management.jmxremote.ssl=false

#### Install WebLogic Software on All Other Host Machines

If the installation is a Clone, then the WebLogic Binary home can be kept because it contains no machine specific references. Otherwise, software should be reinstalled.
### Extend the WebLogic Domain

Extend the WebLogic Server domain to the other hosts in the WebLogic configuration. See: "<u>Updating WebLogic</u> Domains" for doing this with the GUI.

1. On Machine 1, pack up the domain using the pack script in *SWL\_HOME/common/bin/* (example creates the template file on a common share).

```
[oracle_atg@scan04cn21 atg]$ $WL_HOME/common/bin/pack.sh -
domain=/u01/app/wls/atgDomain/atg/atg_domain -
template=/u01/app/oracle_atg/data/installers/WLS_atg_domain.jar -
template_name=mytemplate -managed=true
<< read domain from "/u01/app/wls/atgDomain/atg/atg_domain"
>> succeed: read domain from "/u01/app/wls/atgDomain/atg/atg_domain"
>> succeed: read domain from "/u01/app/wls/atgDomain/atg/atg_domain"
>> succeed: set config option Managed to "true"
>> succeed: set config option Managed to "true"
>> succeed: write template to
"/u01/app/oracle_atg/data/installers/WLS_atg_domain.jar"
<< close template
>> succeed: close template
```

### 2. On Machine 2, unpack the domain using the unpack.sh script.

```
[oracle_atg@scan04cn22 atg]$ $WL_HOME/common/bin/unpack.sh -
template=/u01/app/oracle_atg/data/installers/WLS_atg_domain.jar -
domain=/u01/app/wls/atgDomain/atg/atg_domain
<< read template from "/u01/app/oracle_atg/data/installers/WLS_atg_domain.jar"
>> succeed: read template from
"/u01/app/oracle_atg/data/installers/WLS_atg_domain.jar"
<< set config option DomainName to "atg_domain"
>> succeed: set config option DomainName to "atg_domain"
>> succeed: write Domain to "/u01/app/wls/atgDomain/atg/atg_domain"
>> succeed: write Domain to "/u01/app/wls/atgDomain/atg/atg_domain"
>> succeed: write Domain to "/u01/app/wls/atgDomain/atg/atg_domain"
```

### 3. Add all hosts which were extended as new Machines in the WebLogic domain.

### Clone WebLogic Servers

Once all Node Managers, Machines, Clusters, and Coherence clusters have been created, each of the managed server types (Commerce Production servers, Commerce Publishing servers, and Commerce Lock Manager servers) can be cloned in the WebLogic Server Administration Console. When a clone is performed, the newly created server clone takes on the configurations of the server which it was cloned from. See <u>Table 3</u>, <u>Table 4</u>, and <u>Table 5</u> for all WebLogic domain configuration examples. Make sure to validate the following for each newly cloned managed server:

- » Machine associated with managed server
- » WebLogic cluster membership (if applicable)
- » Coherence cluster membership (if applicable)
- » EAR package deployment
- » Datasource configuration

### Miscellaneous WebLogic Configurations

» Create the file META-INF/weblogic-application.xml with the following contents, and add it to the crs.ear to change the session timeout to be 15 minutes.

```
<?xml version="1.0" encoding="UTF-8"?>
<weblogic-application xmlns="http://xmlns.oracle.com/weblogic/weblogic-
application"
   xmlns:xsi="http://www.w3.org/2001/XMLSchema-instance"
   xsi:schemaLocation="http://xmlns.oracle.com/weblogic/weblogic-application
http://xmlns.oracle.com/weblogic/weblogic-application/1.5/weblogic-
application.xsd">
   <session-descriptor>
   <imeout-secs>900</timeout-secs>
   </session-descriptor>
   </weblogic-application>
```

- » Add the location of the Commerce protocol.jar and JDBC driver ojdbc.jar to the \$DOMAIN\_HOME/bin/setDomainEnv.sh file as follows: CLASSPATH="/u01/app/oracle\_atg/data/lib/protocol.jar:\${CLASSPATH}"; export CLASSPATH CLASSPATH="\${CLASSPATH}:/u01/app/oracle\_atg/data/lib/ojdbc7.jar"; export CLASSPATH
- » The following arguments/parameters/? are recommended arguments for the WebLogic managed servers. These would be configured in the Server Start tab.
  - -Xms6g -Xmx6g -XX:NewSize=3g -XX:MaxNewSize=3g -XX:PermSize=384m -XX:MaxPermSize=384m -XX:+UseLargePages -XX:+DisableExplicitGC -XX:+UseG1GC
  - -XX:ThreadStackSize=256
  - -Doracle.ons.maxconnections=4
  - -Dweblogic.resourcepool.max test wait secs=30
- » The following items are required configurations for Commerce Platform on WebLogic Server (for details see http://docs.oracle.com/cd/E52191\_02/Platform.11-1/ATGInstallGuide/html/s0303oracleweblogic01.html ):
  - » Add <enforce-valid-basic-auth-credentials>false</enforce-valid-basic-authcredentials> to WebLogic Server domain config.xml as instructed.
  - » Create /u01/app/wls/atgDomain/atg/atg\_domain/ATG-Data/localconfig/GLOBAL.properties as instructed.
  - » Configuration to remove redundant Commerce logging, as all logging is also output to the WebLogic Server stdout log:
    - » Create /u01/app/wls/atgDomain/atg/atg\_domain/ATG-Data/localconfig/atg/dynamo/service/logging/logQueue.properties with the following content:

```
logListeners^=Constants.null
```

- » Miscellaneous WebLogic Server settings:
  - » Follow <u>https://www.sparkred.com/confluence/display/ALC/Application+Server</u> to configure optimized settings for Data sources:
    - » Increase the JTA Timeout value to 14400 sec
    - » Check the Set XA Transaction Timeout for each of created DataSources for all but the GridLink-ATGPublishingDS DataSource
    - » Set the XA Transaction Timeout value for each of created DataSources to 600 sec for all but the GridLink-ATGPublishingDS DataSource
  - » Follow <u>https://www.sparkred.com/confluence/display/ALC/Application+Server</u> to configure optimized settings for CRS and BCC managed servers
    - » Increase the Accept Backlog setting by 25% in the Configuration > Tuning tab until the CONNECTION\_REFUSED errors disappear or are significantly reduced in the WebLogic plug-in logging on the Apache servers.
    - » Increase the Login Timeout on Configuration > Tuning tab for each of created Servers from 5000 to 10000
    - » Increase the Complete Message Timeout on Protocols > General tab for each of created Servers to 300
    - » Increase the Duration on Protocols > HTTP tab for each of created Servers to 200
    - » Uncheck the Enable Keepalives option on Protocols > HTTP tab for each of created Servers
    - » If using the WebLogic HTTP Plug-in, make sure that the "WebLogic Plug-In Enabled" setting is checked in the advanced section of the Configuration > General section of the WebLogic cluster or in each singleton WebLogic server (or in the main cluster for clustered managed servers)
  - » Set Data source connection pools as follows:
  - » Inital Capacity: 10 (for all)
  - » Maximum Capacity: 50 (GridLinkATGProductionDS and GridLinkATGPublishingDS data sources)
  - » Maximum Capacity: 40 (GridLinkATGSwitchingDS\_A and GridLinkATGSwitchingDS\_B data sources)
  - » Minimum Capacity: 10 (for all)

## **Configure Load Balancing**

In order to balance HTTP traffic to the WebLogic servers and to the Commerce Guided Search dgraph engines (MDEX), a load balancer must be put in place. As there are several different load balancer hardware and software products, this document does not cover any one way to configure load balancing requirements. A typical configuration will load balance:

- » Web servers (if applicable)
- » WebLogic Commerce Production servers
- » Commerce Guided Search dgraph engines (MDEX)

### Precompiling the WebLogic Application EAR Packages

With WebLogic Application Server, each server restart required the compiling of any Java applications embedded in a Commerce page at first access of the page. The way to avoid this compiling is to precompile the entire EAR package. This method can only be performed on an unpacked EAR package.

- 1. Add the weblogic.jar file to the CLASSPATH, either in an environment file or at the command line.
  - export CLASSPATH=\$CLASSPATH:\$WL\_HOME/server/lib/weblogic.jar
- 2. Run the following to precompile the EAR package:
  - java weblogic.appc -verbose <EAR\_PACKAGE\_LOCATION>

# Non-Standalone BCC Configuration

When the BCC WebLogic server is moved to a remote host, the Publishing directory, which was created when running the file imports via CIM, needs to be copied or shared to the atg.dynamo.data-dir location of the BCC server. If the Publishing directory is not moved, any deployment which attempts to deploy file assets stored in the Publishing directory will fail.

### Add IPv4 Preference

Prepend the Java arguments to prefer IPv4 by editing the \$WL\_DOMAIN\_HOME/bin/startWeblogic.sh script, adding the following into 3 lines within this script:

-Djava.net.preferIPv4Stack=true before -Dweblogic.Name

# Create the Standby Site

Install and Configure Oracle Exadata Database Machine

In addition to the standard Oracle Exadata Database Machine installation guide/documentation/?, see these papers for best practices:

- » "MAA Best Practices for Oracle Exadata Database Machine (technical white paper)"
- » "Best Practices for Database Consolidation on Oracle Exadata Database Machine"

The standard Exadata configuration was deployed on the primary site. The Exadata Database Machine at the standby site is an X4-2 quarter rack with high performance disks.

You should have the complete database hardware configuration at this stage from whoever ran the OEDA utility.

The OS user, oracle\_atg, and the Oracle software are installed per the environment detail described in <u>Test</u> <u>Environment Details</u>.

Just as was done on the primary, the Commerce database is installed into its own ORACLE\_HOME location, separate from where the OEDA installed the initial database. Then perform the same software cloning procedure as in the <u>Oracle GI installation</u>.

Note: Do not create a database on the standby server. Running the RMAN duplicate will create the entire database.

# Create the Physical Standby Database

See the Data Guard Concepts and Administration Guide for complete details. Also see "<u>Creating a Standby using</u> <u>RMAN Duplicate (RAC or Non-RAC)</u>", MOS article 1617946.1 for a detailed description of how to create the standby database using RMAN duplicate.

### Prepare the Primary Database for Standby Creation

### 1. Enable forced logging.

SQL> ALTER DATABASE FORCE LOGGING; Database altered.

### 2. Add standby redo logs.

```
ALTER DATABASE ADD STANDBY LOGFILE THREAD 1 ('+RECO_SCAMO8') size 2g;
ALTER DATABASE ADD STANDBY LOGFILE THREAD 1 ('+RECO_SCAMO8') size 2g;
ALTER DATABASE ADD STANDBY LOGFILE THREAD 1 ('+RECO_SCAMO8') size 2g;
ALTER DATABASE ADD STANDBY LOGFILE THREAD 1 ('+RECO_SCAMO8') size 2g;
ALTER DATABASE ADD STANDBY LOGFILE THREAD 2 ('+RECO_SCAMO8') size 2g;
ALTER DATABASE ADD STANDBY LOGFILE THREAD 2 ('+RECO_SCAMO8') size 2g;
ALTER DATABASE ADD STANDBY LOGFILE THREAD 2 ('+RECO_SCAMO8') size 2g;
ALTER DATABASE ADD STANDBY LOGFILE THREAD 2 ('+RECO_SCAMO8') size 2g;
ALTER DATABASE ADD STANDBY LOGFILE THREAD 2 ('+RECO_SCAMO8') size 2g;
ALTER DATABASE ADD STANDBY LOGFILE THREAD 2 ('+RECO_SCAMO8') size 2g;
```

SQL> SELECT GROUP#, BYTES FROM V\$LOG; GROUP# BYTES \_\_\_\_\_ 1 2147483648 2 2147483648 3 2147483648 2147483648 4 SQL> SELECT GROUP#, BYTES FROM V\$STANDBY LOG; GROUP# BYTES \_\_\_\_\_ 5 2147483648 2147483648 6 7 2147483648 2147483648 8 9 2147483648 2147483648 10 11 2147483648 2147483648 12

```
8 rows selected.
```

3. Add static SID entry to listener.ora on primary and standby in CRS.

```
(SID_DESC =
    (GLOBAL_DBNAME = commaa_dgmgrl)
    (ORACLE_HOME = /u01/app/oracle_atg/product/12.1.0.2/dbhome_commerce)
    (SID_NAME = commaa1)
```

```
(ENVS="TNS_ADMIN=/u01/app/oracle_atg/product/12.1.0.2/dbhome_commerce/network/ admin")
```

### 4. Restart the listener on the primary and the standby as the grid owner.

```
srvctl stop listener
srvctl start listener
```

)

5. Add static SID entry to listener.ora on standby in ORACLE\_HOME.

```
LISTENER_duplicate =
 (DESCRIPTION_LIST =
 (DESCRIPTION =
 (ADDRESS = (PROTOCOL = TCP)
 (HOST = scao0ladm01)
 (PORT = 1522)(IP = 10.128.17.45))))
SID_LIST_LISTENER_duplicate =
 (SID_LIST =
 (SID_DESC =
 (SID_NAME = commerce1)
 (ORACLE_HOME = /u01/app/oracle_atg/product/12.1.0.2/dbhome_commerce)))
```

6. Start the static listener on the standby as the database owner.

```
lsnrctl start listener duplicate
```

7. Add connect descriptors to tnsnames.ora on primary and standby for all databases.

```
COMMAA scam08 =
  (DESCRIPTION =
    (ADDRESS = (PROTOCOL = TCP) (HOST = scam08-scan3) (PORT = 1521))
    (CONNECT DATA =
      (SERVER = DEDICATED)
      (SERVICE NAME = comsvc)
    )
  )
commaa scam08 static =
  (DESCRIPTION =
    (ADDRESS =
      (PROTOCOL = TCP)
      (HOST =scam08db03)
      (PORT = 1521))
        (CONNECT DATA =
      (SERVER = DEDICATED)
      (SID = commaal)
    )
  )
```

Check and set Data Guard related parameter by running a SQL script similar to the following example to see the current settings.

```
cat listDG.sql
set linesize 220
select name||'='||value
from v$parameter
where name in ('db name',
'db_unique_name',
'log archive config',
'log archive dest 1',
'log archive dest state 1',
'log archive dest 2',
'log archive dest state 2',
'fal_server',
'fal_client',
'dg_broker_config_file1',
'dg_broker_config_file2',
'dg_broker_start',
'REMOTE LOGIN PASSWORDFILE',
'LOG ARCHIVE FORMAT',
'LOG_ARCHIVE_MAX_PROCESSES')
order by 1;
```

12 rows selected.

9. Use the "alter system set <parameter\_name>=<parameter\_value>" command to set the parameters.

```
E.g.alter system set log_archive_dest_1=' location=USE DB RECOVERY FILE DEST'
```

10. Enable archive logging, flashback database and force logging.

```
srvctl stop database -d commaa_scam08
sqlplus / as sysdba
startup mount
alter database archivelog;
alter database flashback on;
alter database open;
alter database force logging;
srvctl start database -d commaa scam08
```

# **Prepare the Standby**

1. Create the standby password file to match that of the password used by the primary.

orapwd file=\$ORACLE\_HOME/dbs/orapwcommaal password=<password>

### 2. Set up the init.ora file and environment.

```
cat initTMP.ora
db_name=commaa
db_unique_name=commaa_scao01
sga_target=6G
[oracle_atg@scao01adm01 dbs]$ eora
ORACLE_DB=commaa_scao01
ORACLE_SID=commaa1
ORACLE_BASE=/u01/app/oracle_atg
ORACLE_HOME=/u01/app/oracle_atg/product/12.1.0.2/dbhome_commerce
```

#### 3. Run startup nomount on the standby.

```
[oracle_atg@scao0ladm01 dbs]$ sq
SQL*Plus: Release 12.1.0.2.0 Production on Thu May 23 17:19:43 2013
Copyright (c) 1982, 2011, Oracle. All rights reserved.
Connected to an idle instance.
```

```
SQL> startup nomount pfile='?/dbs/initTMP.ora'
```

# 4. Check the current primary settings and reset if needed.

select name, value from v\$parameter where name like '%convert%';

NAME VALUE

db\_file\_name\_convert +DATAC1, +DATA\_SCAM08, +RECOC1, +RECO\_SCAM08 log file name convert +DATAC1, +DATA\_SCAM08, +RECOC1, +RECO\_SCAM08

### 5. File conversion should be set as follows on the primary:

alter system set db\_file\_name\_convert='<primary data disk group>', '<standby
data disk group>', '<primary reco disk group>', '<standby reco disk group>'
scope=spfile;
alter system set log\_file\_name\_convert='<primary data disk group>', '<standby
data disk group>', '<primary reco disk group>', '<standby reco disk group>'
scope=spfile;

### e.g.

```
alter system set
db_file_name_convert='+DATA_SCAM08/COMMAA_SCAM08','+DATAC1/COMMAA_SCA001','+RE
CO_SCAM08/COMMAA_SCAM08','+RECOC1/COMMAA_SCA001' scope=spfile;
alter system set
log_file_name_convert='+DATA_SCAM08/COMMAA_SCAM08','+DATAC1'/COMMAA_SCA001,'+R
ECO_SCAM08/COMMAA_SCAM08','+RECOC1/COMMAA_SCA001' scope=spfile;
```

### 6. Unset the cluster\_interconnects on the primary, if they are set, and restart the database.

```
alter system reset cluster_interconnects scope=spfile sid='commaal'; alter system reset cluster interconnects scope=spfile sid='commaa2';
```

### Create the Standby Using RMAN Duplicate

```
CRS. If it has registered, remove it with srvctl remove database -d [STBY DB NAME].
8. Run "RMAN Duplicate" on the primary to create the remote standby database.
  export NLS LANG=American America.UTF8
  export NLS DATE FORMAT="MM/DD/YYYY HH24:MI:SS"
  rman target sys/welcome1@commaa scam08 STATIC auxiliary
  sys/welcome10COMMAA SCA001 STATIC | tee -a rmanDupStbyLog `date
  +%Y%m%d %H%M%S`.log
  Recovery Manager: Release 12.1.0.2.0 - Production on Tue Jan 15 14:51:26 2013
  connected to target database: COMMAA (DBID=1051405088)
  connected to auxiliary database: COMMAA (not mounted)
  RMAN>
  run {
   allocate channel prmy1 type disk;
   allocate channel prmy2 type disk;
   allocate channel prmy3 type disk;
   allocate channel prmy4 type disk;
   allocate auxiliary channel stby type disk;
   duplicate target database for standby from active database
   spfile
  parameter value convert='+DATA SCAM08/COMMAA SCAM08','+DATAC1/COMMAA SCA001','+RECO SCAM08/COMM
  AA SCAM08, '+RECOC1/COMMAA SCAO01'
     set cluster_database='false'
     set
  db_file_name_convert='+DATA_SCAM08/COMMAA_SCAM08','+DATAC1/COMMAA_SCA001','+RECO_SCAM08/COMMAA_
  SCAM08', '+RECOC1/COMMAA_SCAO01'
     set db unique name= COMMAA SCA001'
     set db_create_online_log_dest_1='+DATAC1'
set db_create_file_dest='+DATAC1'
      set db recovery file dest='+RECOC1'
     set
  log_file_name_convert='+DATA_SCAM08/COMMAA_SCAM08','+DATAC1/COMMAA_SCA001','+RECO_SCAM08/COMMAA
_SCAM08','+RECOC1/COMMAA_SCA001'
     set control files='+DATAC1'
      set local_listener='scam08-scan3:1521'
     set remote listener='scao01adm01:1522';
  }
```

7. Run chkconfig database -d [STBY DB NAME] to make sure the standby? has not registered with

# 9. Once the duplicate completes, set the cluster\_interconnects on the primary and restart the database.

```
alter system set cluster_interconnects='192.168.218.130' scope=spfile
sid='commaal';
alter system set cluster_interconnects='192.168.218.131' scope=spfile
sid='commaa2';
```

10. Stop the static listener on the standby and rename the listener.ora file.

```
lsnrctl stop listener_duplicate
mv $ORACLE_HOME/network/admin/listener.ora
$ORACLE HOME/network/admin/listener.ora.duplicate
```

Complete Standby Post "RMAN Duplicate" Steps

At this stage the new standby database is mounted.

1. Create the database spfile in ASM.

Note that the second location in the ASM directory specification is the same as the standby database DB\_UNIQUE\_NAME parameter setting, COMMAA\_SCAO01.

```
SQL> create pfile='/tmp/pfile' from spfile;
File created.
SQL> create spfile='+DATAC1/COMMAA_SCA001/parameterfile/spfilecommaa1.ora'
from pfile='/tmp/pfile';
File created.
```

### 2. Create the database startup file.

```
cat $ORACLE_HOME/dbs/initcommaa1.ora
SPFILE='+DATAC1/commaa scao01/parameterfile/spfilecommaa.ora'
```

#### Add the database to the RAC Cluster Registry (OCR).

```
srvctl add database -d commaa_scao01 -o
/u01/app/oracle_atg/product/12.1.0.2/dbhome_commerce -a "DATAC1,RECOC1"
srvctl add instance -d commaa_scao01 -i commaa1 -n scao01adm01
srvctl add instance -d commaa scao01 -i commaa2 -n scao01adm02
```

#### 4. Convert the new standby database to a physical\_standby.

srvctl modify database -d commaa scao01 -r physical standby

#### 5. Setup instance 2 and the other RAC node.

```
[oracle_atg@scao01adm02 dbs]$ scp scao01adm01:`pwd`/initcommaa1.ora
initcommaa2.ora
[oracle atg@scao01adm02 dbs]$ scp scao01adm01:`pwd`/orapwcommaa1 orapwcommaa2
```

#### 6. Remove the RMAN generated spfile on the standby.

[oracle atg@scao01adm01 dbs]\$ rm \$ORACLE HOME/dbs/spfilecommaa1.ora

### 7. Mount the standby.

This will pick up the new spfile from ASM now.

```
SQL> shutdown abort
srvctl start database -d commaa_scao01 -o mount
srvctl status database -d commaa_scao01
```

```
Instance commaal is running on node scao01adm01
Instance commaa2 is running on node scao01adm02
```

### 8. Enable Oracle RAC for the next startup.

```
SQL> alter system set cluster_database=true scope=spfile;
```

#### 9. Drop extra multiplexed SRLs from +DATA\* that are created.

```
set pages 0 head off feedback off lines 150 echo off termout off verify off
select 'alter database drop standby logfile member ' || chr(39) || member ||
chr(39) || ';'
from v$logfile
where type='STANDBY'
and member like '+DATA%'
spool dropSRL.sql
spool off
# cat dropSRL.sql
alter database drop standby logfile member
'+DATAC1/commaa scao01/onlinelog/group 5.1148.804854425';
alter database drop standby logfile member
'+DATAC1/commaa scao01/onlinelog/group 6.1149.804854427';
alter database drop standby logfile member
'+DATAC1/commaa scao01/onlinelog/group 7.1150.804854431';
alter database drop standby logfile member
'+DATAC1/commaa scao01/onlinelog/group 8.1151.804854435';
alter database drop standby logfile member
'+DATAC1/commaa scao01/onlinelog/group 9.1152.804854439';
alter database drop standby logfile member
'+DATAC1/commaa scao01/onlinelog/group 10.1153.804854443';
alter database drop standby logfile member
'+DATAC1/commaa_scao01/onlinelog/group 11.1141.804854445';
```

@dropSRL

### 10. Run the following statements if an SRL is active.

```
SQL> alter system set standby_file_management='MANUAL' ;
System altered.
```

alter database clear logfile group n;

```
11. Re-execute the "alter database drop standby logfile member ..." command(s) that failed.
```

SQL>alter system set standby\_file\_management='AUTO' ;
System altered.

12. If the "alter database drop standby logfile member" commands still fail then defer redo transport on the primary. alter system set log\_Archive\_Dest\_state\_2=defer

Re-execute the "alter database drop standby logfile member ..." command(s) that failed. If the extra SRLs in the DATA diskgroup do not get dropped it's not critical and you can proceed.

### 13. Re-enable redo transport from the primary.

alter system set log\_Archive\_Dest\_state 2=enable

### Create the Role-Based Services

```
1. As user oracle_atg on sca01adm01 (the standby) Make sure the DBMS_SERVICE.CREATE_SERVICE
was run on the Primary for each role-based service (See "DBMS_SERVICE.CREATE_SERVICE").
srvctl add service -d commaa_scam08 -s comsvc -r commaal,commaa2 -l PRIMARY -q
FALSE -e NONE -m NONE -w 0 -z 0
srvctl add service -d commaa_scam08 -s comsvc_tst -r commaal,commaa2 -l
SNAPSHOT_STANDBY -q FALSE
-e NONE -m NONE -w 0 -z 0
srvctl add service -d commaa_sca01 -s comsvc_stby -r commaal,commaa2 -l
PHYSICAL STANDBY -q FALSE -e NONE -m NONE -w 0 -z 0
```

2. The standby services were started and stopped on the standby so that the service definitions are created in the database and then synchronized to the standby. As user oracle atg on scam08db03:

```
srvctl start service -d commaa -s comsvc
srvctl stop service -d commaa -s comsvc
srvctl start service -d commaa -s comsvc_tst
srvctl stop service -d commaa -s comsvc_tst
srvctl start service -d commaa -s comsvc_stby
srvctl stop service -d commaa -s comsvc_stby
```

### Test Redo Log Transport

1. Verify the primary and standby database Data Guard related parameter settings.

Use a script similar to the one used earlier (see listDG).

```
SQL> @listDG
NAME | | '=' | | VALUE
_____
db name=commaa
db unique name=commaa scao01
dg broker config file1=+DATA SCAM08/COMMAA SCAM08/dr1.dat
dg broker config file2=+DATA SCAM08/COMMAA SCAM08/dr2.dat
dg broker start=FALSE
fal client=COMMAA scam08
fal server=COMMAA scao01
log_archive_config=dg_config=(commaa_scam08,commaa_sca001)
log_archive_dest_1=location=USE_DB_RECOVERY FILE DEST
log_archive_dest_2=service="commerce_scao01", ASYNC NOAFFIRM
valid for=(online logfile,all roles) db unique name="commerce scao01" #Primary
log archive dest 2=service="commaa scam08", ASYNC NOAFFIRM
valid for=(online logfile,all roles) db unique name="commaa scam08" #Standby
log_archive_dest_state_1=enable
log archive dest state 2=ENABLE
```

12 rows selected.

#### 2. Start managed recovery on the standby database.

## a. Ensure the standby is mounted.

SQL> shutdown abort srvctl start database -d commaa\_scao01 -o mount srvctl status database -d commaa\_scao01 Instance commaal is running on node scao01adm01 Instance commaa2 is running on node scao01adm02

### b. Start managed recovery on the standby.

While monitoring the primary and standby database alert logs start managed recovery with the command:

```
recover managed standby database through all switchover using current logfile disconnect
```

# 3. While continuing to monitor the database alert logs on the primary and the standby switch redo logs on the primary.

alter system archive log current;

### You should see messages on the primary similar to this:

Mon Sep 23 12:11:20 2013
ALTER SYSTEM ARCHIVE LOG
Mon Sep 23 12:11:21 2013
Thread 1 advanced to log sequence 11 (LGWR switch)
 Current log# 1 seq# 11 mem# 0:
+DATA\_SCAM08/commaa\_scam08/onlinelog/group\_1.283.800092133
 Current log# 1 seq# 11 mem# 1:
+RECO\_SCAM08/commaa\_scam08/onlinelog/group\_1.260.800092135
Mon Sep 23 12:11:22 2013
LNS: Standby redo logfile selected for thread 1 sequence 11 for destination
LOG\_ARCHIVE\_DEST\_2

#### And on the stanby alert log something like this.

Mon Sep 23 12:11:22 2013
Media Recovery Log
+RECOC1/commaa\_scao01/archivelog/2013\_09\_23/thread\_1\_seq\_10.1084.826891883
Media Recovery Waiting for thread 1 sequence 11 (in transit)
Recovery of Online Redo Log: Thread 1 Group 5 Seq 11 Reading mem 0
 Mem# 0: +DATAC1/commaa\_scao01/onlinelog/group\_5.1036.826884085
 Mem# 1: +RECOC1/commaa\_sca001/onlinelog/group\_5.2181.82688408

### Set Up the Database Best Practices

Ensure that the MAA database best practices are implemented.

# Enable Flashback Database on Standby

## As user oracle\_atg on scam08db03:

```
sqlplus / as sysdba <<EOF
recover managed standby database cancel
alter database flashback on;
EOF</pre>
```

# Configure and Start Data Guard Broker

# 1. On Primary and Standby as user oracle\_atg:

### a. Primary:

```
alter system set dg_broker_config_file1='+DATA_SCAM08/commaa_scam08/dr1.dat'
scope=both;
alter system set dg_broker_config_file2='+DATA_SCAM08/commaa_scam08/dr2.dat'
scope=both;
alter system set dg_broker start=true scope=both;
```

### b. Standby:

```
alter system set dg_broker_config_file1='+DATAC1/commaa_scao01/dr1.dat'
scope=both;
alter system set dg_broker_config_file2='+DATAC1/commaa_scao01/dr2.dat'
scope=both;
alter system set dg broker start=true scope=both;
```

### 2. On Primary as user oracle\_atg:

```
dgmgrl sys/WELCOME1
create configuration 'com_dg' as
primary database is 'commaa_scam08'
connect identifier is COMMAA_scam08;
add database 'commaa_scao01' as
connect identifier is COMMAA_sca001
maintained as physical;
enable configuration;
```

# Validate Standby Operation

```
dgmgrl -silent << EOF
show configuration verbose;
show database commaa_scam08
show database commaa_sca001
EOF
Properties:</pre>
```

| -                          |   |       |
|----------------------------|---|-------|
| FastStartFailoverThreshold | = | '30'  |
| OperationTimeout           | = | '30'  |
| FastStartFailoverLagLimit  | = | '30'  |
| CommunicationTimeout       | = | '180' |
|                            |   |       |

```
FastStartFailoverAutoReinstate = 'TRUE'
    FastStartFailoverPmyShutdown = 'TRUE'
    BystandersFollowRoleChange
                                    = 'ALL'
Fast-Start Failover: DISABLED
Configuration Status: SUCCESS
[oracle atg@scam08db03 ~]$ dgmgrl -silent / <<EOF</pre>
> show configuration verbose;
> show database commaa scam08
> show database commaa scao01
> EOF
Configuration - com dg
  Protection Mode: MaxPerformance
  Databases:
   commaa scam08 - Primary database
    commaa scao01 - Physical standby database
  Protection Mode: MaxPerformance
  Databases:
   commaa_scam08 - Primary database
   commaa_scao01 - Physical standby database
  Properties:
   FastStartFailoverThreshold = '30'
                                    = '30'
    OperationTimeout
   FastStartFailoverLagLimit = '30'
CommunicationTimeout = '180
                                    = '180'
    CommunicationTimeout
    FastStartFailoverAutoReinstate = 'TRUE'
    FastStartFailoverPmyShutdown = 'TRUE'
BystandersFollowRoleChange = 'ALL'
Fast-Start Failover: DISABLED
Configuration Status: SUCCESS
Database - commaa_scam08
  Role:
                   PRIMARY
  Intended State: TRANSPORT-ON
  Instance(s):
   commaal
    commaa2
Database Status: SUCCESS
Database - commaa scao01
                   PHYSICAL STANDBY
  Role:
  Intended State: APPLY-ON
 Transport Lag: 0 seconds
Apply Lag: 0 seconds
 Apply Lag:
  Real Time Query: OFF
  Instance(s):
   commaa1 (apply instance)
   commaa2
Database Status: SUCCESS
```

```
51 | ORACLE COMMERCE MAA - CONFIGURATION BEST PRACTICES
```

# Install Exalogic

- » Review the "Oracle Fusion Middleware Exalogic Enterprise Deployment Guide"
- » See mainly chapter 3: Network, Storage, and Database Preconfiguration

# Set Up ZFS Replication for Applications Tier DR

**Configure Replication for the Project** 

- 1. Ensure the replication service is set up.
- 2. Go to Configuration > Services and verify that the Replication service is online.

| Ů.∳                     | Conf             | Configuration |         | Maintenance |                 | Shares            |  |
|-------------------------|------------------|---------------|---------|-------------|-----------------|-------------------|--|
|                         | SERVICES         | STORAGE       | NETWORK | SAN         | CLUSTER         | USERS             |  |
| Services                |                  |               |         |             |                 |                   |  |
| Data                    | Services         |               |         |             |                 |                   |  |
| <ul> <li>NF</li> </ul>  | s                |               |         | Online      | 2013-3-14 12:53 | 28 <b>€}</b> Ů    |  |
| <ul> <li>iso</li> </ul> | CSI              |               |         | Online      | 2013-2-25 15:57 | ጠ 🗲 🖰             |  |
| © SN                    | 1B               |               | D       | isabled     | 2013-2-25 15:56 | 16 砂 也            |  |
| FTI                     | Р                |               |         | Online      | 2013-2-25 16:02 | 39 <b>f</b> U     |  |
| <ul> <li>нт</li> </ul>  | TP               |               |         | Online      | 2013-4-10 20:01 | :15 <b>€} (</b> ) |  |
| ND                      | MP               |               |         | Online      | 2013-2-25 15:57 | 46 分 ()           |  |
|                         | mote Replication |               | (       | Online      | 2013-2-25 15:57 | 33 <b>f</b> U     |  |

- 3. Add the replication target if necessary.
- 4. Click on the replication service shown in the above graphic.
- 5. Ensure you choose the virtual host that floats to the active ZFS clustered head.

# 6. Turn on replication for the Project.

| Propertie | es   |      |                  |                          |   |  |  |
|-----------|------|------|------------------|--------------------------|---|--|--|
|           |      |      | Target           | scan03sn01 🔻             |   |  |  |
|           |      |      | Pool             | exalogic 🔻               |   |  |  |
|           |      |      | Limit bandwidth  |                          |   |  |  |
|           |      | Ma   | ximum bandwidth  | 0 M/s 🔻                  |   |  |  |
|           |      |      | Enabled          |                          |   |  |  |
|           |      |      | Use SSL          | L 💭<br>S 🗍               |   |  |  |
|           |      | 1    | nclude snapshots |                          |   |  |  |
|           |      |      | Send updates     | Scheduled     Continuous |   |  |  |
|           |      |      |                  | o contandous             |   |  |  |
| O Sched   | lule |      |                  |                          |   |  |  |
| FREQUEN   | ICY  |      |                  |                          | _ |  |  |
| 1.1       | ▼ a  | 15 🔻 | minutes past the | hour                     |   |  |  |
| Hour      |      | _    |                  | hanna -                  |   |  |  |

| Shares    | General | Protocols      | Access                                                                                                    | Snapshots                                                                                                    | Replication                                                                                                    |
|-----------|---------|----------------|----------------------------------------------------------------------------------------------------|----------------------------------------------------------------------------------------------------|----------------------------------------------------------------------------------------------------|
|           |         |                |                                                                                                    | REVERT                                                                                                    | APPLY                                                                                                    |
|           |         |                |                                                                                                    |                                                                                                    | 1011                                                                                                    |
| LAST SYNC | LAST A  | TTEMPT         | STATUS                                                                                                    | 5                                                                                                    |                                                                                                    |
| Unknown   | Unknown |                | 888                                                                                                    | 00:00                                                                                                    |                                                                                                    |
|           | Shares  | Shares General | Shares         General         Protocols           LAST SYNC         LAST ATTEMPT           Unknown         Unknown | Shares         General         Protocols         Access           LAST SYNC         LAST ATTEMPT         STATU:           Unknown         Unknown         Image: Constraint of the status | Shares         General         Protocols         Access         Snapshots           REVERT           LAST SYNC         LAST ATTEMPT         STATUS           Unknown         Unknown         🕸 00:00 |

Verify That the Shares Are Being Replicated

Log on to the target ZFS and look at replicas.

# Create Exalogic Servers

Just as in "<u>Configure Exalogic Servers</u>", the following procedure creates disaster recovery servers or vServers for the primary Servers.

See the "Oracle Exalogic Elastic Cloud Administrator's Guide" for complete details. At this stage any necessary users and roles are created.

For vServers, log in to the Enterprise Manager Ops Center (EMOC) as the vDC owner and follow these steps:

- 1. Create Exalogic vServer types.
- 2. Create Exalogic distribution groups.
- 3. Create the vServers specifing the correct vServer type and distribution group. Also, choose the correct networks so that each vServer has ZFS access.
- 4. Create the oracle\_atg OS user.
- 5. Configure the vServer OS settings per the steps at Configure OS for WebLogic/Commerce.
- 6. Set the WebLogic Environment Variables.

# **Disaster Recovery Host Aliasing**

In a Disaster Recovery topology, the production site host names must be resolvable to the IP addresses of the corresponding peer systems at the standby site. Therefore, it is important to plan the host names for the production site and standby site. After a role transition (failover or switchover) from a primary site to a standby site, the alias host names for the application tier hosts on the standby site become active. You do not need to reconfigure hostnames for the hosts on the standby site because you setup aliases on the standby site.

Also see <u>Network Considerations</u> and <u>Planning Host Names</u> in the "<u>Oracle® Fusion Middleware Disaster Recovery</u> <u>Guide</u>".

How the host alias is set up depends on whether your DNS configuration is separate (where the production site and the standby site have their own DNS servers) or you have a single global DNS server. For examples of each see <u>Section 3.1.1.1.3</u>, <u>Resolving Host Names Using Separate DNS Servers</u> and <u>Section 3.1.1.1.4</u>, <u>Resolving Host Names Using a Global DNS Serve</u> in the "<u>Oracle® Fusion Middleware Disaster Recovery Guide</u>".

In this case study a single(global) DNS server is in use so the disaster recovery site /etc/hosts files had to be updated with host aliases as detailed in Error! Reference source not found.. Note that for Commerce Platform, he ordering of the host name in the /etc/hosts file is important and the primary fully qualified hostname must be first. This ordering is a requirement of the Commerce Platform Scenario Manager, Internal Scenario Manager and Workflow Process Manager.

# Sample DR /etc/hosts

#Host Listing for Oracle Commerce Failover 10.133.219.197 scan03vm0059-eoib1.us.oracle.com scan03vm0063eoib1.us.oracle.com scan04cn21.us.oracle.com scan04cn21 scan03vm0059-eoib1 scan03vm0063-eoib1 scan03vm0063-eoib1.us.oracle.com scan03vm0063-eoib1 10.133.219.198 scan03vm0060-eoib1.us.oracle.com scan03vm0064eoib1.us.oracle.com scan04cn22.us.oracle.com scan04cn22 scan03vm0060-eoib1 scan03vm0064-eoib1 scan03vm0064-eoib1.us.oracle.com scan04cn23 scan03vm0064-eoib1 10.133.219.199 scan03vm0061-eoib1.us.oracle.com scan04cn23.us.oracle.com scan04cn23 scan03vm0061-eoib1 10.133.219.200 scan03vm0062-eoib1.us.oracle.com scan04cn24.us.oracle.com scan04cn24 scan03vm0062-eoib1 10.133.219.197 scae01ec2-vip1.us.oracle.com scae01ec2-vip1

### Update DR Hosts With ZFS Replica Mount Points

On the application tier need to ensure that the primary replicated file systems are used on the corresponding nodes in preparation for role transitions. Update the /etc/fstab to match the primary settings.

Set the DR WebLogic Environment Variables

See Set the WebLogic Environment Variables.

Set Up the Standby Load Balancer

See "Configure Load Balancing".

# Site Test

The key elements for the Sit test are:

- » The load balancer on site 2 was configured in the same way as site 1
- » The standby site has host aliases
- » The GridLink data sources point to the new snapshot standby database service

Create an Alternate Set of WebLogic Server JDBC Files

In preparation for the Site Test, create a set of JDBC files that use the snapshot standby database service, **comsvc\_tst**. These will be used via the ZFS replication and the Site Test ZFS clone.

1. On the primary WLS Admin server, navigate to \$WL\_DOMAIN\_HOME (/u01/app/wls/atgDomain/atg/atg\_domain) on the WLS Admin server and copy all files in the jdbc directory, as new IDs (repeat with each of the 4 JDBC files):

cp GridLink\_ATGProductionDS-0829-jdbc.xml GridLink\_ATGProductionDS-0904-jdbc.xml

2. Edit the newly created files, replacing the service\_name in the <url> tag of comsvc, with the snapshot standby service\_name, comsvc\_tst:

<url>jdbc:oracle:thin:@(DESCRIPTION=(FAILOVER=on)(CONNECT\_TIMEOUT=1)(TRANSPORT \_CONNECT\_TIMEOUT=1)(RETRY\_COUNT=3)(ADDRESS\_LIST=(LOAD\_BALANCE=on)(ADDRESS=(PRO TOCOL=TCP)(HOST=scam02-scan7)(PORT=1521))(ADDRESS=(PROTOCOL=TCP)(HOST=scam08scan3)(PORT=1521)))(CONNECT\_DATA=(SERVER=DEDICATED)(SERVICE\_NAME=comsvc\_tst))) </url>

3. Copy the Admin \$WL\_DOMAIN\_HOME/config/config.xml as \$WL DOMAIN HOME/config/config.xml/stby:

cp /u01/app/wls/atgDomain/atg/atg\_domain/config/config.xml /u01/app/wls/atgDomain/atg/atg\_domain/config/config.xml.stby

4. Edit the /u01/app/wls/atgDomain/atg/atg\_domain/config/config.xml.stby, replacing the Production JDBC config files with the standby config files:

```
<jdbc-system-resource>
  <name>GridLink ATGProductionDS</name>
  <target>CRS-Cluster,scan03vm0059-eoib1-slm01,scan03vm0060-eoib1-
slm01,scan03vm0059-eoib1-bcc01,scan03vm0060-eoib1-bcc01</target>
  <descriptor-file-name>jdbc/GridLink ATGProductionDS-0904-
jdbc.xml</descriptor-file-name>
</jdbc-system-resource>
<jdbc-system-resource>
  <name>GridLink ATGPublishingDS</name>
  <target>scan03vm0059-eoib1-bcc01,scan03vm0060-eoib1-bcc01</target>
  <descriptor-file-name>jdbc/GridLink_ATGPublishingDS-0904-
jdbc.xml</descriptor-file-name>
</jdbc-system-resource>
<jdbc-system-resource>
  <name>GridLink ATGSwitchingDS A</name>
  <target>CRS-Cluster,scan03vm0059-eoib1-bcc01,scan03vm0060-eoib1-
bcc01</target>
  <descriptor-file-name>jdbc/GridLink ATGSwitchingDS A-0904-
jdbc.xml</descriptor-file-name>
```

```
</jdbc-system-resource>
<jdbc-system-resource>
<name>GridLink_ATGSwitchingDS_B</name>
<target>CRS-Cluster,scan03vm0059-eoib1-bcc01,scan03vm0060-eoib1-
bcc01</target>
<descriptor-file-name>jdbc/GridLink_ATGSwitchingDS_B-0904-
jdbc.xml</descriptor-file-name>
</jdbc-system-resource>
```

### Convert the Standby Database to a Snapshot Standby

Use Data Guard Broker to convert the standby database to a snapshot standby, for example:

```
dgmgrl sys/welcome1 <<EOF
convert database commaa_scao01 to snapshot standby
EOF
```

The database service that was configured for snapshot standby mode (comsvc\_tst) under "<u>Create the role-based</u> <u>services</u>" will be started automatically.

### Create a File System Clone

- 1. Log into ZFS BUI on standby.
- 2. Select the REPLICA project, for example "scan04sn01: ATG11".
- 3. Select the "Replication" tab.
- 4. Hit the "Clone most recently received project snapshot" icon (labeled with the + sign).
- 5. Enter the new project name, for example "ATG\_tst".
- 6. Enter an override mount point "/export/ATG tst".
- 7. Hit CONTINUE.
- 8. Select the new LOCAL project ATG\_tst.

## Mount the WebLogic Server and Commerce File System Clone

1. On each Commerce server, edit the /etc/fstab file to point to the cloned file system and mount on the appropriate mount point, replacing /export/ATG with /export/ATG\_tst, for example: 172.17.0.9:/export/ATG\_tst /u01/app/oracle\_atg/product/fmw nfs4 rw,bg,hard,nointr,rsize=131072,wsize=131072

We have accomplished this, by creating an alternate /etc/fstab file, which contains the cloned share mount

points, and swapping it when required.

```
mv /etc/fstab /etc/fstab.orig
mv /etc/fstab.stby /etc/fstab
```

### 2. As root, umount the file old systems and mount the new file systems:

```
umount /u01/app/wls/atgDomain/admin
umount /u01/app/oracle_atg/product/fmw
umount /u01/app/wls/atgDomain/atg
umount /u01/app/oracle_atg/data
mount /u01/app/oracle_atg/product/fmw
mount /u01/app/wls/atgDomain/atg
mount /u01/app/oracle_atg/data
```

\*Note, the same mount points are used for primary operation so the Commerce configuration does not need to be changed.

### Change the WebLogic Server config.xml File

Change the WLS config.xml to the Alternate Standby Version that was previously created in <u>Create an</u> <u>alternate set of WLS JDBC files</u>.

```
cp /u01/app/wls/atgDomain/admin/atg_domain/config/config.xml
/u01/app/wls/atgDomain/admin/atg_domain/config/config.xml.orig
cp /u01/app/wls/atgDomain/admin/atg_domain/config/config.xml.stby
/u01/app/wls/atgDomain/admin/atg_domain/config/config.xml
```

### Failover and Start the WebLogic Server Admin listen address

1. Create a host alias and add the following line to /etc/hosts on the standby WebLogic Server Administration node:

10.133.219.197 scae0lec2-vip1.us.oracle.com scae0lec2-vip1

### Commerce Platform Startup and Test

Start up the Commerce Platform applications using the regular process and begin Commerce application testing.

# Site Test to Standby

Shut Down Commerce Applications

» Shut down Commerce applications on the standby site using the regular process.

# Convert the Standby to a Physical Standby

» Use the Data Guard Broker to convert the snapshot standby database to a physical standby, for example:

```
dgmgrl sys/welcome1 <<EOF
convert database commaa_scao01 to physical standby
EOF
```

# Unmount the File Systems

- 1. As root, unmount the cloned Commerce File System used for testing on each server, for example: umount /u01/app/oracle\_atg/product/fmw
- 2. Restore the original /etc/fstab file on each server so that you are ready for primary operation when necessary,

mv /etc/fstab.orig /etc/fstab

\*Note: There is no need to attempt to mount the file system at this time.

# Remove the Clone of the Commerce File System Replica

- 1. Log into ZFS BUI on the standby site.
- 2. Select the LOCAL project, for example "ATG\_tst".
- 3. Confirm that you have the correct project.
- 4. Select the "Remove of Destroy Entry" trash can icon.
- 5. Hit OK to confirm.

# Site Switchover

Shut Down Commerce Applications on Primary Site

» Shutdown all Commerce applications using the standard procedure and unmount all ZFS file systems, for example:

umount /u01/app/oracle\_atg/product/fmw

# Perform Database Switchover

» Use Data Guard Broker to perform the database switchover, for example: dgmgrl sys/welcome1 <<EOF switchover to commaa\_sca001 EOF

# Stop Commerce File System Replication at Source

- 1. Log in to the ZFSSA BUI on the old primary (source) site.
- 2. Locate the Commerce File System project, for example  ${\tt ATG}$
- 3. Navigate to the **Replication** tab and confirm that replication is up-to-date the Last Sync time should be later than when the Commerce File System was dismounted.
- 4. Click the **Enable/disable action** button to disable replication, and wait for the **STATUS** column to indicate a status of disabled.

# Perform Commerce File System Role Reversal at Target

- 1. Log in to the ZFSSA BUI on the new primary site.
- 2. Locate the replica project on the standby (target) site, for example scan03sn01:ATG.
- 3. Navigate to the Replication tab and confirm that replication is up-to-date the Last Sync time should be later than when the Commerce File System was dismounted on the old primary site.
- 4. Click the Reverse Direction of Replication button.
- 5. Enter the new project name "ATG".
- 6. Configure the project so the Commerce Servers have access.

# Mount the Commerce File System

This procedure should be performed on each Commerce Server.

- 1. As root, verify that the current Commerce File System is not mounted, for example: umount /u01/app/oracle atg/product/fmw
- 2. Check the /etc/fstab file to confirm that the server mounts the Commerce File System from the primary export (/export/ATG), for example: 172.17.0.9:/export/ATG/WLSbin1 /u01/app/oracle atg/product/fmw nfs4

rw,rsize=131072,wsize=131072,bg,hard,timeo=600

 As root, mount the Commerce file System. Note, the mount points, e.g. /u01/app/oracle\_atg/product/fmw, do not change and so the Commerce configuration does not need to be changed.

# Start Up Commerce Applications As Prod on the New Primary Site

Use the standard procedure to start all Commerce applications.

Start File System Replication to New Standby Site

- 1. Log in to the ZFSSA BUI on the new primary site.
- 2. Locate the Commerce File System project, for example ATG.
- 3. Navigate to the Replication tab and click Edit Entry.
- 4. Enable the Send Updates: Continuous radio button and click Apply.
- 5. Wait until the sync completes and the Last Sync time is updated.

### Delete Old Commerce File System Project

It is important to delete the old Commerce File System project after the switchover so that a subsequent switchover or failover will not be slowed down by this work. To clean up:

- 1. Log in to the ZFSSA BUI on the old primary (new standby) site.
- 2. Locate the Commerce File System project, for example ATG.
- 3. Confirm that there are no shares in this project.
- 4. Delete the project.

# Site Failover

Perform Database Failover

This procedure can be performed in parallel with the Commerce File System Role Reversal. Using Data Guard Broker from the standby, perform the database failover, for example:

```
dgmgrl sys/welcome1 <<EOF
failover to commaa_sca001
EOF
```

Perform Commerce File System Role Reversal

This procedure can be performed in parallel with the database failover.

- 1. Log in to the ZFSSA BUI on the new primary site.
- 2. Locate the replica project on the standby (target) site, for example scan03sn01:ATG.
- 3. Navigate to the Replication tab and make a note of the Last Sync time.
- 4. Click the Reverse Direction of Replication button.
- 5. Enter the new project name "ATG".
- 6. Configure the project so the Commerce Servers have access.

### Mount the Commerce File System

Perform this procedure on all of the Commerce application servers.

- 1. As root, verify that the current Commerce File System is not mounted.
- 2. Check the /etc/fstab file to confirm that the server is mounting the File System from the primary export
  - (/export/ATG), for example:

172.17.0.9:/export/ATG/WLSData /u01/app/oracle\_atg/data nfs4 rw,rsize=131072,wsize=131072,bg,hard,timeo=600

3. As root, mount the Commerce File System.

\*Note: The mount point does not change and so the Commerce configuration does not need to be changed.

# Start Up the Commerce Applications As Prod on the New Primary Site

Use the standard procedure to start all Commerce applications.

# Reinstate

# Perform Database Reinstate

```
1. Start up one database instance on the new standby (old primary) site:
srvctl start instance -d commaa_scam08 -i commaa1
```

2. Use Data Guard Broker to reinstate the old primary as a physical standby database, from the standby database:

```
dgmgrl sys/welcome1 <<EOF
reinstate database commaa_scam08
EOF
```

3. If flashback database is not on then enable it. See Enabling Flashback."

# Start Commerce File System Replication to Standby Site

- 1. Log in to the ZFSSA BUI on the new primary site.
- 2. Locate the Commerce File System project, for example ATG.
- 3. Navigate to the Replication tab and click the Edit Entry button.
- 4. Enable the Send Updates: Continuous radio button and click Apply.
- 5. Wait until the sync completes and the Last Sync time is updated.

# Delete Old Commerce File System Project

It is important to delete the old Commerce File System project after the switchover so that a subsequent switchover or failover will not be slowed down by the unnecessary files. To clean up:

- 1. Log in to the ZFSSA BUI on the new standby site.
- 2. Locate the Commerce File System project, for example  $\ensuremath{\texttt{ATG}}.$
- 3. Confirm that there are no shares in this project.
- 4. Delete the project.

# WebLogic Server Administration Server Failover

This step assumes that the WebLogic Server Adminitration server is down, including the VIP. Do the folloing steps on the new WebLogic Server Administration Sever:

1. Verify that the VIP is down.

ping scae01ec2-vip1

Mount the shared file system necessary to start the WebLogic Server Adminitration server. The required file systems are:

/u01/app/wls/atgDomain/admin
/u01/app/oracle atg/product/fmw

### 3. Start the VIP.

ifconfig bond0:1 10.133.49.181 netmask 255.255.248.0 /sbin/arping -q -U -c 3 -I bond0 10.133.49.181

- 4. Ping 10.133.49.181 or scae0lec2-vip1 from another host to ensure it is active and plumbed on the interface.
- 5. Start the WebLogic Server Administration server using your start script.

sudo service wls\_admin start

# Enable Active Data Guard for Read-Only Reporting

### 1. Verify/Check whether the standby database is mounted:

a. As user oracle atg, execute sqlplus / as sysdba.

b. Check to make sure the database isn't mounted.

## 2. If the database is mounted, you need to stop $\mathtt{mrp}$ and then open in read-only mode.

SQL> alter database recover managed standby database cancel; Database altered. SQL> !ps -ef|grep mrp 1013 98993 98912 0 13:12 pts/3 00:00:00 /bin/bash -c ps -ef|grep mrp 1013 98995 98993 0 13:12 pts/3 00:00:00 grep mrp

# 3. Open database in read-only mode.

### 4. Restart Redo Apply.

SQL> alter database recover managed standby database using current logfile disconnect from session; Database altered.

### 5. Verify that redo-apply is enabled using the following query:

APPLYING LOG 133

SQL> select process,status,sequence# from v\$managed\_standby where process like
'%MRP%';
PROCESS STATUS SEQUENCE#

### 6. Monitor Active Data Guard:

### a. From the Primary:

MRP0

SQL> select dest\_name,status,database\_mode,recovery\_mode from v\$archive\_dest\_status where dest\_id=2; DEST\_NAME STATUS DATABASE\_MODE RECOVERY\_MODE LOG ARCHIVE DEST 2 VALID OPEN READ-ONLY MANAGED REAL TIME APPLY

### b. From the standby:

SQL> select 'YES' Active\_DataGuard from v\$managed\_standby ms,v\$database db where ms.process like '%MRP%' and db.open\_mode like '%READ ONLY%'; ACT

YES

 SQL> SELECT \* FROM V\$STANDBY\_EVENT\_HISTOGRAM WHERE NAME = 'apply lag' AND

 COUNT > 0;

 NAME
 TIME
 UNIT
 COUNT
 LAST\_TIME\_UPDATED

 apply lag 0
 seconds
 165860
 10/25/2013
 13:54:05

 apply lag 1
 seconds
 722
 10/25/2013
 13:51:33

 apply lag 2
 seconds
 190
 10/25/2013
 13:24:12

 apply lag 3
 seconds
 49
 10/25/2013
 13:19:13

 apply lag 4
 seconds
 12
 10/25/2013
 13:22:00

 apply lag 5
 seconds
 7
 10/25/2013
 13:22:01

 apply lag 6
 seconds
 5
 10/25/2013
 13:22:02

 apply lag 7
 seconds
 3
 10/25/2013
 13:22:02

 apply lag 8
 seconds
 4
 10/25/2013
 13:22:03

 apply lag 9
 seconds
 3
 10/25/2013
 13:22:04

 apply lag 9
 seconds
 3
 10/25/2013
 13:22:05

 apply lag 10
 seconds
 3
 10/25/2013
 13:22:06

# Appendix

### **Oracle Commerce Installation Examples**

#### **Commerce Platform Installation Example**

6- Italiano 7- Nederlands 8- Português

- 9- Português (Brasil) 10- Suomi
- 11- Svenska

\_\_\_\_\_

CHOOSE LOCALE BY NUMBER: 3

Oracle Commerce Platform (created with InstallAnywhere)

Preparing CONSOLE Mode Installation...

InstallAnywhere will guide you through the installation of Oracle Commerce Platform 11.1.

It is strongly recommended that you quit all programs before continuing with this installation.

Respond to each prompt to proceed to the next step in the installation. If you want to change something on a previous step, type 'back'. You may cancel this installation at any time by typing 'quit'. PRESS <ENTER> TO CONTINUE: ENTER

License Agreement

Installation and use of Oracle Commerce Platform 11.1 requires acceptance of the following License Agreement: Copyright (c) 1994-2014, Oracle and/or its affiliates. All rights reserved. Oracle and Java are registered trademarks of Oracle and/or its affiliates. Other names may be trademarks of their respective owners.

UNIX is a registered trademark of The Open Group.

This software and related documentation are provided under a license agreement containing restrictions on use and disclosure and are protected by intellectual property laws. Except as expressly permitted in your license agreement or allowed by law, you may not use, copy, reproduce, translate, broadcast, modify, license, transmit, distribute, exhibit, perform, publish, or display any part, in any form, or by any means. Reverse engineering, disassembly, or decompilation of this software, unless required by law for interoperability, is prohibited.

The information contained herein is subject to change without notice and is not warranted to be error-free. If you find any errors, please report them to us in writing.

U.S. GOVERNMENT RIGHTS Programs, software, databases, and related documentation and technical data delivered to U.S. Government customers are "commercial computer software" or "commercial technical data" pursuant to the applicable

Federal Acquisition Regulation and agency-specific supplemental regulations. As such, the use, duplication, disclosure, modification, and adaptation shall be subject to the restrictions and license terms set forth in the applicable Government contract, and, to the extent applicable by the terms of the Government contract, the additional rights set forth in FAR 52.227-19, Commercial Computer Software License (December 2007). Oracle America, Inc., 500 Oracle Parkway, Redwood City, CA 94065.

This software or hardware is developed for general use in a variety of information management applications. It is not developed or intended for use in any inherently dangerous applications, including applications that may create a risk of personal injury. If you use this software or hardware in dangerous applications, then you shall be responsible to take all appropriate fail-safe, backup, redundancy, and other measures to ensure its safe use. Oracle Corporation and its affiliates disclaim any liability for any damages caused by use of this software or hardware in dangerous applications.

This software or hardware and documentation may provide access to or information on content, products, and services from third parties. Oracle Corporation and its affiliates are not responsible for and expressly disclaim all warranties of any kind with respect to third-party content, products, and services. Oracle Corporation and its affiliates will not be responsible for any

PRESS <ENTER> TO CONTINUE: ENTER

loss, costs, or damages incurred due to your access to or use of third-party content, products, or services.

DO YOU ACCEPT THE TERMS OF THIS LICENSE AGREEMENT? (Y/N): **y** Choose Install Folder Where would you like to install?

Default Install Folder: /home/oracle atg/ATG/ATG11.1

ENTER AN ABSOLUTE PATH, OR PRESS <ENTER> TO ACCEPT THE DEFAULT: /u01/app/oracle\_atg/product/fmw/ATG/ATG11.1

INSTALL FOLDER IS: /u01/app/oracle\_atg/product/fmw/ATG/ATG11.1
IS THIS CORRECT? (Y/N): y

\_\_\_\_\_

Select Products to Install

->1- Core Platform (DAS/DAF/DPS/DSS/ContentMgmt)

->2- Core Commerce and Merchandising

->3- ATG Portal ->4- Content Administration ->5- Motorprise ->6- Quincy Funds Please choose products from the list by typing their number, separating them with commas, or press <enter> to install all products (default): 1,2,3,4 \_\_\_\_\_ Select Application Server \_\_\_\_\_ Select the application server. 1- JBoss 2- IBM WebSphere 3- IBM WebSphere - cluster 4- Oracle WebLogic 5- Skip server selection ENTER THE NUMBER OF THE DESIRED CHOICE: 4 WebLogic configuration \_\_\_\_\_ Please enter the full path to your Oracle Home Directory: /u01/app/oracle atg/product/fmw/Middleware Please enter the full path to your WebLogic home directory (DEFAULT: /u01/app/oracle atg/product/fmw/Middleware/wlserver): ENTER Please enter the full path to your WebLogic domain directory (DEFAULT: /u01/app/oracle atg/product/fmw/Middleware/user projects/domains/base domain): /u01/app/wls/atgDomain/atg/atg\_domain Please enter the full path to a valid JDK Home directory (DEFAULT: /u01/app/oracle\_atg/product/fmw/Middleware/../jdk1.7.0\_67): /u01/app/oracle\_atg/product/fmw/jdk1.7.0\_67 Please enter the WebLogic listen port (DEFAULT: 7001): ENTER Please enter ATG RMI port (DEFAULT: 8860): ENTER \_\_\_\_\_ Pre-Installation Summary \_\_\_\_\_ Please Review the Following Before Continuing: Product Name: Oracle Commerce Platform 11.1 Install Folder: /u01/app/oracle atg/product/fmw/ATG/ATG11.1 Product Features: Core Platform (DAS/DAF/DPS/DSS/ContentMgmt), Core Commerce and Merchandising, ATG Portal, Content Administration Application server: Oracle WebLogic JDK path: /u01/app/oracle atg/product/fmw/jdk1.7.0 67 Disk Space Information (for Installation Target): Required: 682,000,106 Bytes Available: 5,138,118,606,848 Bytes PRESS <ENTER> TO CONTINUE: ENTER Installing... \_\_\_\_\_ Installation Complete \_\_\_\_\_ Congratulations. Oracle Commerce Platform 11.1 has been successfully installed to:

/u01/app/oracle atg/product/fmw/ATG/ATG11.1

PRESS <ENTER> TO EXIT THE INSTALLER: ENTER

### **Commerce Reference Store Installation Example**

Preparing to install... Extracting the installation resources from the installer archive... Configuring the installer for this system's environment... Launching installer... \_\_\_\_\_ Choose Locale ... \_\_\_\_\_ 1- Deutsch ->2- English 3- Español CHOOSE LOCALE BY NUMBER: 2 Oracle Commerce Reference Store (created with InstallAnywhere) \_\_\_\_\_ Preparing CONSOLE Mode Installation... \_\_\_\_\_ Introduction \_\_\_\_\_ InstallAnywhere will guide you through the installation of Oracle Commerce Reference Store 11.1 It is strongly recommended that you quit all programs before continuing with this installation. Respond to each prompt to proceed to the next step in the installation. If you want to change something on a previous step, type 'back'. You may cancel this installation at any time by typing 'quit'. PRESS <ENTER> TO CONTINUE: ENTER License Agreement Installation and Use of Oracle Commerce Reference Store 11.1 Requires Acceptance of the Following License Agreement: Copyright (c) 1994-2014, Oracle and/or its affiliates. All rights reserved. Oracle and Java are registered trademarks of Oracle and/or its affiliates. Other names may be trademarks of their respective owners. UNIX is a registered trademark of The Open Group. This software and related documentation are provided under a license agreement containing restrictions on use and disclosure and are protected by intellectual property laws. Except as expressly permitted in your license agreement or allowed by law, you may not use, copy, reproduce, translate, broadcast, modify, license, transmit, distribute, exhibit, perform, publish, or display any part, in any form, or by any means. Reverse engineering, disassembly, or decompilation of this software, unless required by law for interoperability, is prohibited. The information contained herein is subject to change without notice and is not warranted to be error-free. If you find any errors, please report them to us in writing.

69 | ORACLE COMMERCE MAA - CONFIGURATION BEST PRACTICES

U.S. GOVERNMENT RIGHTS Programs, software, databases, and related documentation and technical data delivered to U.S. Government customers are "commercial computer software" or "commercial technical data" pursuant to the applicable

Federal Acquisition Regulation and agency-specific supplemental regulations. As such, the use, duplication, disclosure, modification, and adaptation shall be subject to the restrictions and license terms set forth in the applicable Government contract, and, to the extent applicable by the terms of the Government contract, the additional rights set forth in FAR 52.227-19, Commercial Computer Software License (December 2007). Oracle America, Inc., 500 Oracle Parkway, Redwood City, CA 94065.

This software or hardware is developed for general use in a variety of information management applications. It is not developed or intended for use in any inherently dangerous applications, including applications that may create a risk of personal injury. If you use this software or hardware in dangerous applications, then you shall be responsible to take all appropriate fail-safe, backup, redundancy, and other measures to ensure its safe use. Oracle Corporation and its affiliates disclaim any liability for any damages caused by use of this software or hardware in dangerous applications.

This software or hardware and documentation may provide access to or information on content, products, and services from third parties. Oracle Corporation and its affiliates are not responsible for and expressly disclaim all warranties of any kind with respect to third-party content, products, and services. Oracle Corporation and its affiliates will not be responsible for any

PRESS <ENTER> TO CONTINUE: ENTER

loss, costs, or damages incurred due to your access to or use of third-party content, products, or services.

DO YOU ACCEPT THE TERMS OF THIS LICENSE AGREEMENT? (Y/N): Y

Choose Install Folder Where would you like to install? Default Install Folder: /home/oracle\_atg/ATG/ATG11.1

ENTER AN ABSOLUTE PATH, OR PRESS <ENTER> TO ACCEPT THE DEFAULT : /u01/app/oracle atg/product/fmw/ATG/ATG11.1

INSTALL FOLDER IS: /u01/app/oracle\_atg/product/fmw/ATG/ATG11.1
IS THIS CORRECT? (Y/N): y
Pre-Installation Summary
Pre-Installation Summary
Product Name: Oracle Commerce Reference Store 11.1
Install Folder: /u01/app/oracle\_atg/product/fmw/ATG/ATG11.1
Link Folder: /home/oracle\_atg
Disk Space Information (for Installation Target):
 Required: 156,990,779 Bytes
 Available: 5,138,632,933,376 Bytes
PRESS <ENTER> TO CONTINUE: ENTER

# Installing...

Congratulations! Oracle Commerce Reference Store 11.1 has been successfully installed to:

/u01/app/oracle\_atg/product/fmw/ATG/ATG11.1

PRESS <ENTER> TO EXIT THE INSTALLER: ENTER

### **Commerce Guided Search MDEX Installation Example**

[oracle\_atg@scan04cn21 installers]\$ ./OCmdex6.5.1-Linux64\_829811.sh --target /u01/app/oracle atg/product/oracle gs

MDEX 6.5.1 install for x86\_64pc-linux Copyright 2001, 2014, Oracle and/or its affiliates. All rights reserved. Oracle and Java are registered trademarks of Oracle and/or its affiliates. Other names may be trademarks of their respective owners. UNIX is a registered trademark of The Open Group.

This software and related documentation are provided under a license agreement containing restrictions on use and disclosure and are protected by intellectual property laws. Except as expressly permitted in your license agreement or allowed by law, you may not use, copy, reproduce, translate, broadcast, modify, license, transmit, distribute, exhibit, perform, publish, or display any part, in any form, or by any means. Reverse engineering, disassembly, or decompilation of this software, unless required by law for interoperability, is prohibited.

The information contained herein is subject to change without notice and is not warranted to be error-free. If you find any errors, please report them to us in writing. U.S. GOVERNMENT END USERS: Oracle programs, including any operating system, integrated software, any programs installed on the hardware, and/or documentation, delivered to U.S

. Government end users are \u201ccommercial computer software\u201d pursuant to the applicable Federal Acquisition Regulation and agency-specific supplemental regulations. As such, use, duplication, disclosure, modification, and adaptation of the programs, including any operating system, integrated software, any programs installed on the hardware, and/or documentation, shall be subject to license terms and license restrictions applicable to the programs. No other rights are granted to the U.S. Government.

This software or hardware is developed for general use in a variety of information management applications. It is not developed or intended for use in any inherently dangerous applications, including applications that may create a risk of personal injury. If you use this software or hardware in dangerous applications, then you shall be responsible to take all appropriate fail-safe, backup, redundancy, and other measures to ensure its safe use. Oracle Corporation and its affiliates disclaim any liability for any damages caused by use of this software or hardware in dangerous applications.

This software or hardware and documentation may provide access to or information on content, products, and services from third parties. Oracle Corporation and its affiliates are not responsible for and expressly disclaim all warranties of any kind with respect to third-party content, products, and services. Oracle Corporation and its affiliates will not be responsible for any loss, costs, or damages incurred due to your access to or use of third-party content, products, or services.
About to extract 527728 KB in /u01/app/oracle\_atg/product/oracle\_gs. Available disk space in /u01/app/oracle\_atg/product/oracle\_gs: 5018907904 KB. Uncompressing MDEX 6.5.1 for x86\_64pclinux..... Configuring Endeca MDEX 6.5.1 for x86\_64pc-linux ..... Configuration of Endeca MDEX 6.5.1 for x86\_64pc-linux done Please run the following command to set your environment variables: Bourne, Bash or Korn: source /u01/app/oracle\_atg/product/oracle\_gs/endeca/MDEX/6.5.1/mdex\_setup\_sh.ini csh or tcsh: source /u01/app/oracle\_atg/product/oracle\_gs/endeca/MDEX/6.5.1/mdex\_setup\_sh.ini

#### **Commerce Guided Search Platform Services Installation Example**

[oracle\_atg@scan04cn21 installers]\$ ./OCplatformservices11.1.0-Linux64.bin -target /u01/app/oracle atg/product/oracle gs

Oracle Commerce Guided Search Platform Services 11.1.0 install for x86\_64pclinux COPYRIGHT

Copyright 2001, 2014, Oracle and/or its affiliates. All rights reserved. Oracle and Java are registered trademarks of Oracle and/or its affiliates. Other names may be trademarks of their respective owners. UNIX is a registered trademark of The Open Group.

This software and related documentation are provided under a license agreement containing restrictions on use and disclosure and are protected by intellectual property laws. Except as expressly permitted in your license agreement or allowed by law, you may not use, copy, reproduce, translate, broadcast, modify, license, transmit, distribute, exhibit, perform, publish, or display any part, in any form, or by any means. Reverse engineering, disassembly, or decompilation of this software, unless required by law for interoperability, is prohibited. The information contained herein is subject to change without notice and is not warranted to be error-free. If you find any errors, please report them to us in writing.

U.S. GOVERNMENT END USERS: Oracle programs, including any operating system, integrated software, any programs installed on the hardware, and/or documentation, delivered to U.S. Government end users are "commercial computer software" pursuant to the applicable Federal Acquisition Regulation and agencyspecific supplemental regulations. As such, use, duplication, disclosure, modification, and adaptation of the programs, including any operating system, integrated software, any programs installed on the hardware, and/or documentation, shall be subject to license terms and license restrictions applicable to the programs. No other rights are granted to the U.S. Government.

This software or hardware is developed for general use in a variety of information management applications. It is not developed or intended for use in any inherently dangerous applications, including applications that may create a risk of personal injury. If you use this software or hardware in dangerous applications, then you shall be responsible to take all appropriate fail-safe, backup, redundancy, and other measures to ensure its safe use. Oracle

Corporation and its affiliates disclaim any liability for any damages caused by use of this software or hardware in dangerous applications.

This software or hardware and documentation may provide access to or information on content, products, and services from third parties. Oracle Corporation and its affiliates are not responsible for and expressly disclaim all warranties of any kind with respect to third-party content, products, and services. Oracle Corporation andits affiliates will not be responsible for any loss, costs, or damages incurred due to your access to or use of third-party content, products, or services.

Verifying archive integrity...

All good.

Uncompressing Oracle Commerce Guided Search Platform Services 11.1.0 for x86 64pclinux..... Configuring Oracle Commerce Guided Search Platform Services 11.1.0 for x86 64pc-linux .... Configuring the Oracle Commerce Guided Search installed Perl 5.8.3 on your environment. Configure the ports your Oracle Commerce Guided Search Instance will utilize. Please enter the port number of the Oracle Commerce Guided Search HTTP Service. The typical default is 8888. : 8888 Please enter the shutdown port number of the Oracle Commerce Guided Search HTTP Service. The typical default is 8090. : 8090 Would you like this installation configured to run the Oracle Commerce Application Controller (EAC)? (Y/N)? (Please note: this will also install the EAC Agent) : V Please enter the root of your Oracle Commerce MDEX Engine installation. The root directory path typically includes the version number. Leave blank if there is no Oracle Commerce MDEX Engine installed. : /u01/app/oracle atg/product/oracle gs/endeca/MDEX/6.5.1 Would you like to install the reference implementations? (Y/N)? : у Please run the following command to set your environment variables: Bourne, Bash or Korn: source /u01/app/oracle atg/product/oracle gs/endeca/PlatformServices/workspace/setup/i nstaller sh.ini csh or tcsh: source /u01/app/oracle atg/product/oracle gs/endeca/PlatformServices/workspace/setup/i nstaller csh.ini

# Commerce Guided Search Tools & Frameworks with Experience Manager Installation Example

|                                                                                         | License Agreement 🗙                                                                                                    |
|-----------------------------------------------------------------------------------------|----------------------------------------------------------------------------------------------------|
|                                                                                         | Please read the following License Agreement.                                                                                               |
| Welcome                                                                                 | Copyright 2001, 2014, Oracle and/or its affiliates. All rights                                                                             |
| The Oracle Universal Installer guides you through the installation and configuration of | reserved.                                                                                                    |
| your Oracle products.                                                                   | affiliates. Other names may be trademarks of their respective                                                                              |
| Click "Installed Products" "to see all installed products                               | owners.                                                                                                    |
| circk installed froducts to see all installed products.                                 | lowix is a registered trademark of the open Group.                                                                                         |
|                                                                                         | This software and related documentation are provided under a<br>license                                                                    |
|                                                                                         | agreement containing restrictions on use and disclosure and are                                                                            |
|                                                                                         | protected by intellectual property laws. Except as expressly<br>permitted                                                                  |
|                                                                                         | in your license agreement or allowed by law, you may not use, copy,                                                                        |
|                                                                                         | l'reproduce, translate, broadcast, modify, license, transmit,<br>distribute                                                                |
|                                                                                         | exhibit, perform, publish, or display any part, in any form, or by any                                                                     |
| Deinstall Products                                                                      | means. Reverse engineering, disassembly, or decompilation of this<br>software, unless required by law for interoperability, is prohibited. |
| Alexand Que also Haris annual Installing                                                | The information contained herein is subject to change without notice                                                                       |
| About Gracie Universal Installer                                                        | and is not warranted to be error free. If you find any errors please                                                                       |
| Help Installed Products Back Next Install Cancel                                        | I accept the License Terms and Export Restrictions Do Not Accept                                                                           |
|                                                                                         |                                                                                                    |

| 🗙 Oracle Universal Installer: Select Installation Type 📃 🗙                                                                                                    | 🔀 Oracle Universal Installer: Specify Home Details 📃 🗙                                                                                                    |
|----------------------------------------------------------------------------------------------------|----------------------------------------------------------------------------------------------------|
| Content Content Conten | CRACLE Commerce Specify Home Details Destination Enter or select a name for the installation and the full path where you want to install the product. Name: EndecaWorkbench Path: [/u01/app/oracle_atg/product/oracle_endeca/molesAndFrameworks] Browse                                                                                                    |
| Product Languages<br>Help Installed Products Back Next Install Cancel<br>Oracle Universal Installer: Enter 'admin' user's credentials<br>CRACLE' Commerce<br>Enter 'admin' user's credentials                                                                                                    | Help       Installed Products       Back       Next       Install       Cancel         Oracle Universal Installer: Summary       _X         ORACLE: Commerce         Summary         Oracle Commerce Tools and Framework's With Experience Manager 11                                                                                                    |
| Password: ***** Confirm Password: *****                                                                                                    | Gibbal Settings     Source: /u01/app/oracle_atg/data/installers/cd/Disk1/stage/products.xml     Oracle Home: /u01/app/oracle_atg/product/oracle_endeca/endeca/ToolsAndFrameworks (Ende     Unstallation Type: Complete Installation     Product Languages     Unsignish     Space Requirements     /u01/app/oracle_atg/product/oracle_endeca/ Required 512MB : Available 4800.79GB     //Required 254MB (includes 253MB temporary) : Available 12.48GB     Onew Installations (2 product)     Oracle Commerce Tools and Frameworks With Experience Manager 11.1.0.0.0     Reference Applications 11.1.0.0 |
| Help (Installed Products ) Back Next (Install ) Cancel )                                                                                                    | Help         Installed Products         Back         Next         Install         Cancel                                                                                                    |

74 | ORACLE COMMERCE MAA - CONFIGURATION BEST PRACTICES

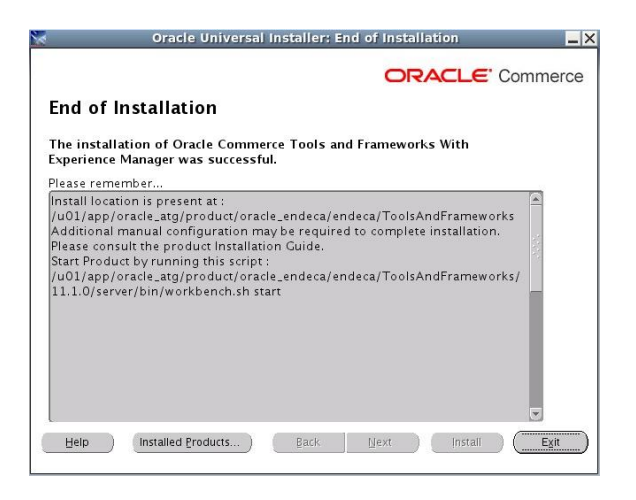

#### **Commerce Guided Search CAS Installation Example**

[oracle\_atg@scan04cn21 installers]\$ ./OCcas11.1.0-Linux64.sh --target /u01/app/oracle\_atg/product/oracle\_gs Content Acquisition System 11.1.0 install for x86\_64pc-linux Copyright 2007, 2014, Oracle and/or its affiliates. All rights reserved. Oracle and Java are registered trademarks of Oracle and/or its affiliates. Other names may be trademarks of their respective owners. UNIX is a registered trademark of The Open Group.

This software and related documentation are provided under a license agreement containing restrictions on use and disclosure and are protected by intellectual property laws. Except as expressly permitted in your license agreement or allowed by law, you may not use, copy, reproduce, translate, broadcast, modify, license, transmit, distribute, exhibit, perform, publish, or display any part, in any form, or by any means. Reverse engineering, disassembly, or decompilation of this software, unless required by law for interoperability, is prohibited.

The information contained herein is subject to change without notice and is not warranted to be error-free. If you find any errors, please report them to us in writing.

U.S. GOVERNMENT END USERS: Oracle programs, including any operating system, integrated software, any programs installed on the hardware, and/or documentation, delivered to U.S. Government end users are \u201ccommercial computer software\u201d pursuant to the applicable Federal Acquisition Regulation and agency-specific supplemental regulations. As such, use, duplication, disclosure, modification, and adaptation of the programs, including any operating system, integrated software, any programs installed on the hardware, and/or documentation, shall be subject to license terms and license restrictions applicable to the programs. No other rights are granted to the U.S. Government.

This software or hardware is developed for general use in a variety of information management applications. It is not developed or intended for use in any inherently dangerous applications, including applications that may create a risk of personal injury. If you use this software or hardware in dangerous applications, then you shall be responsible to take all appropriate fail-safe, backup, redundancy, and other measures to ensure its safe use. Oracle

Corporation and its affiliates disclaim any liability for any damages caused by use of this software or hardware in dangerous applications.

This software or hardware and documentation may provide access to or information on content, products, and services from third parties. Oracle Corporation and its affiliates are not responsible for and expressly disclaim all warranties of any kind with respect to third-party content, products, and services. Oracle Corporation and its affiliates will not be responsible for any loss, costs, or damages incurred due to your access to or use of third-party content, products, or services.

Verifying archive integrity...All good. Uncompressing Content Acquisition System 11.1.0 for x86\_64pclinux.....

Please enter the port for the CAS service. The typical default is 8500. :8500

Please enter the shutdown port for the CAS service. The typical default is 8506.

:8506

Creating the CAS service workspace. Configuring the CAS host and port in the workspace located at /u01/app/oracle\_atg/product/oracle\_gs/endeca/CAS/11.1.0/bin/../../workspace

ENDECA\_TOOLS\_ROOT is set to: /u01/app/oracle\_atg/product/oracle\_gs/endeca/ToolsAndFrameworks/11.1.0. ENDECA\_TOOLS\_CONF is set to: /u01/app/oracle\_atg/product/oracle\_gs/endeca/ToolsAndFrameworks/11.1.0/server/w orkspace.

Please enter the fully qualified name, including domain information, of the CAS server.

:scan04cn21.us.oracle.com

Installing casconsole.xml into
/u01/app/oracle\_atg/product/oracle\_gs/endeca/ToolsAndFrameworks/11.1.0/server/w
orkspace/conf/Standalone/localhost.

Installing casconsole-infocenter.xml into /u01/app/oracle\_atg/product/oracle gs/endeca/ToolsAndFrameworks/11.1.0/server/w orkspace/conf/Standalone/localhost. Installing war files into /u01/app/oracle atg/product/oracle gs/endeca/ToolsAndFrameworks/11.1.0/server/w ebapps. Installing casconsole.properties into /u01/app/oracle atg/product/oracle gs/endeca/ToolsAndFrameworks/11.1.0/server/w orkspace/conf. Installing CAS console into /u01/app/oracle atg/product/oracle gs/endeca/ToolsAndFrameworks/11.1.0/server/w orkspace/conf/ws-extensions.xml Backing up file /u01/app/oracle atg/product/oracle gs/endeca/ToolsAndFrameworks/11.1.0/server/w orkspace/conf/ws-extensions.xml to /u01/app/oracle atg/product/oracle gs/endeca/ToolsAndFrameworks/11.1.0/server/w orkspace/conf/ws-extensions.xml.10-07-2014-12-00

Installing CAS console into /u01/app/oracle\_atg/product/oracle\_gs/endeca/ToolsAndFrameworks/11.1.0/server/w orkspace/conf/ws-mainMenu.xml Backing up file /u01/app/oracle atg/product/oracle gs/endeca/ToolsAndFrameworks/11.1.0/server/w orkspace/conf/ws-mainMenu.xml to /u01/app/oracle\_atg/product/oracle\_gs/endeca/ToolsAndFrameworks/11.1.0/server/w orkspace/conf/ws-mainMenu.xml.10-07-2014-12-00 Installing casStubs.jar to /u01/app/oracle\_atg/product/oracle\_gs/endeca/ToolsAndFrameworks/11.1.0/referenc e/discover-data-cas/lib/casStubs.jar Installing casStubs.jar to /u01/app/oracle atg/product/oracle gs/endeca/ToolsAndFrameworks/11.1.0/deployme nt template/app-templates/common/config/lib/java/casStubs.jar Installing casStubs.jar to /u01/app/oracle\_atg/product/oracle\_gs/endeca/ToolsAndFrameworks/11.1.0/referenc e/media-mdex-cas/lib/casStubs.jar CAS installation is complete.

#### Sample Scripts

```
_____
/etc/init.d/endeca platform
_____
#!/bin/sh
# style chkconfig
###
# chkconfig: 2345 95 85
# description: Script to start and stop Endeca Platform Services
###
SCRIPT USER=oracle atg
\texttt{SERVIC}\overline{\texttt{E}} \texttt{ NAME} = \texttt{endec}\overline{\texttt{a}}\_\texttt{platform}
SCRIPT PATH=/u01/app/oracle atg/product/oracle gs/endeca/PlatformServices/11.1.
0/tools/server/bin
START SCRIPT NAME=startup.sh
STOP_SCRIPT_NAME=shutdown.sh
case "$1" in
 start)
if [ `ps -ef | grep "java" | grep "PlatformServices" | grep -v grep | awk '{print 2' | wc -l` = 0 ]; then
     echo "Starting Endeca Platform Services"
      /bin/su - $SCRIPT USER -c "$SCRIPT PATH/$START SCRIPT NAME"
    else
      echo "ENDECA PLATFORM SERVICES IS ALREADY RUNNING"
    fi
   ;;
  stop)
if [ `ps -ef | grep "java" | grep "PlatformServices" | grep -v grep | awk
'{print $2}' | wc -1` = 0 ]; then
     echo "ENDECA PLATFORM SERVICES IS NOT RUNNING"
    else
      echo "Stopping Endeca Platform Services"
      /bin/su - $SCRIPT USER -c "$SCRIPT PATH/$STOP SCRIPT NAME"
    fi
    ;;
  restart)
    if [ `ps -ef | grep "java" | grep "PlatformServices" | grep -v grep | awk
'{print $2}' | wc -1` = 0]; then
      echo "ENDECA PLATFORM SERVICES IS NOT RUNNING"
      /bin/su - $SCRIPT USER -c "$SCRIPT PATH/$START SCRIPT NAME"
    else
      echo "Restarting Endeca Platform Services"
      /bin/su - $SCRIPT USER -c "$SCRIPT PATH/$STOP SCRIPT NAME"
      /bin/sleep 10
      /bin/su - $SCRIPT USER -c "$SCRIPT PATH/$START SCRIPT NAME"
    fi
    ;;
  * )
    echo "Usage: /sbin/service $SERVICE NAME {start|stop|restart}"
    exit 1
    ;;
esac
exit 0
```

```
_____
/etc/init.d/endeca tools
_____
#!/bin/sh
# style chkconfig
###
# chkconfig: 2345 95 85
# description: Script to start and stop Endeca Workbench
###
SCRIPT USER=oracle atg
SERVICE NAME=endeca tools
SCRIPT PATH=/u01/app/oracle atg/product/oracle gs/endeca/ToolsAndFrameworks/11.
1.0/server/bin
START SCRIPT NAME=startup.sh
STOP SCRIPT NAME=shutdown.sh
case "$1" in
 start)
if [ `ps -ef | grep "java" | grep "ToolsAndFrameworks" | grep -v grep | awk '{print 2' | wc -l` = 0 ]; then
   if [
     echo "Starting Endeca Workbench"
     /bin/su - $SCRIPT USER -c "$SCRIPT PATH/$START SCRIPT NAME"
    else
     echo "ENDECA WORKBENCH IS ALREADY RUNNING"
   fi
  ;;
 stop)
if [ `ps -ef | grep "java" | grep "ToolsAndFrameworks" | grep -v grep | awk
'{print $2}' | wc -1` = 0 ]; then
     echo "ENDECA WORKBENCH IS NOT RUNNING"
    else
     echo "Stopping Endeca Workbench"
     /bin/su - $SCRIPT USER -c "$SCRIPT PATH/$STOP SCRIPT NAME"
    fi
    ;;
  restart)
/bin/su - $SCRIPT USER -c "$SCRIPT PATH/$START SCRIPT NAME"
   else
     echo "Restarting Endeca Workbench"
     /bin/su - $SCRIPT_USER -c "$SCRIPT_PATH/$STOP_SCRIPT_NAME"
     /bin/sleep 10
     /bin/su - $SCRIPT USER -c "$SCRIPT PATH/$START SCRIPT NAME"
    fi
   ;;
  *)
    echo "Usage: /sbin/service $SERVICE NAME {start|stop|restart}"
   exit 1
   ;;
esac
exit 0
```

```
_____
/etc/init.d/endeca cas
_____
#!/bin/sh
# style chkconfig
###
# chkconfig: 2345 95 85
# description: Script to start and stop Endeca Content Acquisition System
###
SCRIPT USER=oracle atg
SERVICE NAME=endeca cas
SCRIPT PATH=/u01/app/oracle atg/product/oracle gs/endeca/CAS/11.1.0/bin
START SCRIPT NAME=cas-service.sh
STOP SCRIPT NAME=cas-service-shutdown.sh
case "$1" in
 start)
/bin/su - $SCRIPT USER -c "$SCRIPT PATH/$START SCRIPT NAME &"
   else
     echo "ENDECA CAS IS ALREADY RUNNING"
   fi
  ;;
 stop)
   if [ `ps -ef | grep "java" | grep "endeca.cas.root" | grep -v grep | awk
'{print $2}' | wc -1` = 0]; then
     echo "ENDECA CAS IS NOT RUNNING"
   else
     echo "Stopping Endeca CAS"
     /bin/su - $SCRIPT USER -c "$SCRIPT PATH/$STOP SCRIPT NAME &"
   fi
   ;;
  restart)
         ps -ef | grep "java" | grep "endeca.cas.root" | grep -v grep | awk
   if [
'{print $2}' | wc -1` = 0 ]; then
echo "ENDECA CAS IS NOT RUNNING"
     /bin/su - $SCRIPT USER -c "$SCRIPT PATH/$START SCRIPT NAME &"
   else
     echo "Restarting Endeca CAS"
     /bin/su - $SCRIPT USER -c "$SCRIPT PATH/$STOP SCRIPT NAME &"
     /bin/sleep 10
     /bin/su - $SCRIPT USER -c "$SCRIPT PATH/$START SCRIPT NAME &"
   fi
   ;;
  *)
   echo "Usage: /sbin/service $SERVICE NAME {start|stop|restart}"
   exit 1
   ;;
esac
exit 0
```

```
/etc/init.d/wls nodemgr
#!/bin/sh
  style chkconfig
#
###
# chkconfig: 2345 95 85
  description: Script to start and stop WebLogic Node Manager
#
###
SCRIPT USER=oracle atg
SERVICE NAME=wls nodemgr
#SCRIPT_PATH=/u0I/app/oracle_atg/product/fmw/wlserver_10.3/server/bin
SCRIPT PATH=/u01/app/w1s/atgDomain/atg/atg_domain/bin
START_SCRIPT_NAME=startNodeManager.sh
case "$1" in
   start)
start)
    if [ `ps -ef | grep "java" | grep "weblogic.NodeManager" | grep -v grep |
awk '{print $2}' | wc -l` = 0 ]; then
    echo "Starting WebLogic Node Manager"
    /bin/su - $SCRIPT_USER -c "/usr/bin/nohup $SCRIPT_PATH/$START_SCRIPT_NAME
    $$CRIPT_PATH/../nodemanager/nm.log 2>&1 &"

       else
          echo "WEBLOGIC NODE MANAGER IS ALREADY RUNNING"
       fi
    ;;
   stop)
       (00)
if [ `ps -ef | grep "java" | grep "weblogic.NodeManager" | grep -v grep |
'{print $2}' | wc -l` = 0 ]; then
echo "WEBLOGIC NODE MANAGER IS NOT RUNNING"
awk
       else
          -se
echo "Stopping WebLogic Node Manager"
/bin/su - $SCRIPT USER -c "/bin/ps ux | awk '/weblogic.NodeManager/ &&
{ {print $2}' > /tmp/nm.pid"
/bin/su - $SCRIPT_USER -c "/bin/kill `/bin/cat /tmp/nm.pid`"
/bin/su - $SCRIPT_USER -c "/bin/rm /tmp/nm.pid"
!/awk/
       fi
   ;;
   restart)

if [`ps -ef | grep "java" | grep "weblogic.NodeManager" | grep -v grep |

vk '{print $2}' | wc -1` = 0 ]; then

echo "WEBLOGIC NODE MANAGER IS NOT RUNNING"

SSCRIPT PATH/$START SCRIPT NA
awk
/bin/su - $SCRIPT_USER -c "/usr/bin/nohup $SCRIPT_PATH/$START_SCRIPT_NAME
> $SCRIPT_PATH/../nodemanager/nm.log 2>&1 &"
       else
else
echo "Restarting WebLogic Node Manager"
/bin/su - $SCRIPT USER -c "/bin/ps ux | awk '/weblogic.NodeManager/ &&
!/awk/ {print $2}' > /tmp/nm.pid"
/bin/su - $SCRIPT USER -c "/bin/kill `/bin/cat /tmp/nm.pid`"
/bin/su - $SCRIPT USER -c "/bin/rm /tmp/nm.pid"
fi
    ;;
    *)
       echo "Usage: /sbin/service $SERVICE_NAME {start|stop|restart}"
       exit 1
    ;;
esac
exit 0
```

\_\_\_\_\_

```
_____
/etc/init.d/wls admin
_____
#!/bin/sh
# style chkconfig
###
# chkconfig: 2345 95 85
# description: Script to start and stop WebLogic Admin Console JVM
###
SCRIPT USER=oracle atg
SERVICE NAME=wls admin
SCRIPT PATH=/u01/app/wls/atgDomain/atg/atg domain/bin
START SCRIPT NAME=startWebLogic.sh
STOP SCRIPT NAME=stopWebLogic.sh
case "$1" in
 start)
/bin/su - $SCRIPT USER -c "nohup $SCRIPT PATH/$START_SCRIPT_NAME -
Dweblogic.security.SSL.ignoreHostnameVerification=true >
$SCRIPT PATH/../servers/AdminServer/logs/AdminServer.out 2>&1 &"
   else
     echo "WEBLOGIC ADMIN CONSOLE JVM IS ALREADY RUNNING"
   fi
  ;;
 stop)
   if [ `ps -ef | grep "java" | grep "AdminServer" | grep -v grep | awk
'{print $2}' | wc -1` = 0]; then
     echo "WEBLOGIC ADMIN CONSOLE JVM IS NOT RUNNING"
    else
     echo "Stopping WebLogic Admin Console JVM"
     /bin/su - $SCRIPT USER -c "$SCRIPT PATH/$STOP SCRIPT NAME"
    fi
 ;;
  restart)
if [`ps -ef | grep "java" | grep "AdminServer" | grep -v grep | awk
'{print $2}' | wc -l` = 0 ]; then
     echo "WEBLOGIC ADMIN CONSOLE JVM IS NOT RUNNING"
     /bin/su - $SCRIPT USER -c "nohup $SCRIPT PATH/$START SCRIPT NAME -
Dweblogic.security.SSL.ignoreHostnameVerification=true >
$SCRIPT PATH/../servers/AdminServer/logs/AdminServer.out 2>&1 &"
    else
     echo "Restarting WebLogic Admin Console JVM"
     /bin/su - $SCRIPT USER -c "$SCRIPT PATH/$STOP SCRIPT NAME"
     /bin/sleep 10
     /bin/su - $SCRIPT USER -c "nohup $SCRIPT PATH/$START SCRIPT NAME -
Dweblogic.security.SSL.ignoreHostnameVerification=true >
$SCRIPT PATH/../servers/AdminServer/logs/AdminServer.out 2>&1 &"
   fi
  ;;
  *)
   echo "Usage: /sbin/service $SERVICE NAME {start|stop|restart}"
   exit 1
  ;;
esac
exit 0
```

# Monitoring and Troubleshooting

# Exadata

See the MAA Enterprise Manager page at Enterprise Manager for best practice papers, especially these Exadata related papers:

- » <u>Support Note 1110675.1</u> Monitoring Exadata Database Machine using Enterprise Manager contains updated monitoring suggestions for each component.
- » "Exadata Health and Resource Usage Monitoring"
- » "Oracle Exadata Discovery Cookbook"

# Exalogic

» See <u>Monitoring the Topology Using Oracle Enterprise Manager Grid Control</u> in the <u>Oracle Fusion Middleware</u> <u>Exalogic Enterprise Deployment Guide</u>

# View WebLogic Server Startup Logs

- » cd \$WL\_DOMAIN\_HOME/servers/<server-name>/logs
- » Once there look at the following files:

<server-name>.out
<server-name>.log

## **Java Mission Control**

The <u>Java Mission Control</u> tool suite includes tools to monitor, manage, profile, and eliminate memory leaks in your Java application without introducing the performance overhead normally associated with tools of this type.

# SDP Listener Setup Example

The basis for this procedure is the steps in <u>7.8.1 Enabling SDP on Database Nodes</u> to configure the system. **Note** that no reboot is necessary after configuring SDP.

The high level steps are:

- 1. Enable SDP on the database nodes.
- 2. Create an SDP Listener on the InfiniBand network.
- 3. <u>Configure the database to use the SDP listener</u>.
- 4. Add compute node InfiniBand hostnames to /etc/hosts.
- 5. Enable SDP on the database nodes.

# This needs to be done on each DB node.

1. Open the /etc/ofed/openib.conf file in a text editor, and add the following:

set: SDP LOAD=yes \$ cat /etc/ofed/openib.conf # Load IPoIB IPOIB LOAD=yes # Set connected mode for IPoIB SET IPOIB CM=yes # Load RDS RDS LOAD=yes # Load SDP module SDP\_LOAD=yes # Load SRP module SRP LOAD=no # Load iSER module ISER LOAD=no # Should we modify the system mtrr registers? We may need to do this if you # get messages from the ib ipath driver saying that it couldn't enable # write combining for the PIO buffs on the card. FIXUP MTRR REGS=no

- 2. Open the /etc/ofed/libsdp.conf file in a text editor, and edit the file as follows:
- 3. To use both SDP and TCP, add the use both rule as follows:

```
use both server * *:*
use both client * *:*
```

- 4. Open /etc/modprobe.conf file in a text editor, and add the following setting:
   options ib\_sdp sdp\_zcopy\_thresh=0 recv\_poll=0
- 5. Reload on all database nodes for the changes to take effect.

/sbin/modprobe ib\_sdp

- » Create an SDP Listener on the InfiniBand network.
- 1. Add unused InfiniBand hosts to each nodes /etc/hosts file for the IP's to be used for the InfiniBand network.

```
#!/bin/sh
#
export TIME_STAMP=`date +%Y%m%d_%H%M%S`
cp /etc/hosts /etc/hosts.$TIME_STAMP
echo "## Entries for Infiniband Listener" >> /etc/hosts
echo "192.168.218.141 scam08db03-ibvip.us.oracle.com scam08db03-ibvip" >>
/etc/hosts
echo "192.168.218.142 scam08db04-ibvip.us.oracle.com scam08db04-ibvip" >>
/etc/hosts
```

2. Identify the InfiniBand network to use, and as the Grid Infrastructure software owner execute the following:

```
[oracle@scam08db03 ~]$ oifcfg iflist -p -n
eth0 10.133.218.0 PRIVATE 255.255.254.0
eth4 10.133.240.0 PRIVATE 255.255.254.0
bondib0 169.254.0.0 UNKNOWN 255.255.0.0
bondib0 192.168.218.0 PRIVATE 255.255.254.0
```

3. To use the **bondib0** private network; on one of the database nodes, as the root user, create a network resource for the InfiniBand network:

```
[root@scam08db03]# /u01/app/12.1.0.2/grid/bin/srvctl add network -k 2 -S
192.168.218.0/255.255.254.0/bondib0 -v
Successfully added Network.
```

#### 4. Verify that the network is online.

```
[root@scam08db03]# /u01/app/12.1.0.2/grid/bin/crs_stat -u | grep -A3 network
NAME=ora.net1.network
TYPE=application
TARGET=ONLINE
STATE=ONLINE on scam08db03
```

NAME=ora.net2.network TYPE=application TARGET=ONLINE STATE=ONLINE on scam08db03

[root@scam08db03]# /u01/app/12.1.0.2/grid/bin/srvctl config network -k 2 Network exists: 2/192.168.218.0/255.255.254.0/bondib0, type static

#### 5. Add and start the VIPs for each node.

[root@scam0bdb03]# /u01/app/12.1.0.2/grid/bin/srvctl add vip -n scam08db03 -A
scam08db03-ibvip/255.255.254.0/bondib0 -k 2
[root@scam08db03]# /u01/app/12.1.0.2/grid/bin/srvctl add vip -n scam08db04 -A
scam08db04-ibvip/255.255.254.0/bondib0 -k 2

#### 6. Start as the Grid owner:

[grid@scam08db03 ~]\$ srvctl status vip -n scam08db03 VIP scam08db03-ibvip is enabled VIP scam08db03-ibvip is running on node: scam08db03 VIP scam0803-vip is enabled VIP scam0803-vip is running on node: scam08db03

[grid@scam08db03 ~]\$ srvctl status vip -n scam08db04 VIP scam08db04-ibvip is enabled VIP scam08db04-ibvip is running on node: scam08db04 VIP scam0804-vip is enabled VIP scam0804-vip is running on node: scam08db04

#### 7. Add the SDP listener as Grid owner and start it.

```
[grid@scam08db03]$ srvctl add listener -l LISTENER_IB -k 2 -p
TCP:1522,/SDP:1522
[grid@scam08db03]$ srvctl start listener -l LISTENER_IB
[grid@scam08db03]$ srvctl status listener -l LISTENER_IB
Listener LISTENER_IB is enabled
Listener LISTENER_IB is running on node(s): scam08db03,scam08db04
```

#### » Configure the database to use the SDP listener.

1. Add appropriate tnsnames.ora entries (\$ORACLE HOME/network/admin/tnsnames.ora).

```
COMMAA SCAM08 =
  (DESCRIPTION =
    (ADDRESS = (PROTOCOL = TCP) (HOST = scam08-scan3-scan7) (PORT = 1521))
    (CONNECT DATA =
      (SERVER = DEDICATED)
      (SERVICE NAME = comsvc)
    )
  )
COMMERCE IB =
  (DESCRIPTION =
    (LOAD BALANCE=on)
    (ADDRESS = (PROTOCOL = TCP) (HOST = scam08db03-ibvip) (PORT = 1522))
    (ADDRESS = (PROTOCOL = TCP) (HOST = scam08db04-ibvip) (PORT = 1522))
    (CONNECT DATA =
      (SERVER = DEDICATED)
      (SERVICE NAME = comsvc)
    )
  )
LISTENER IBREMOTE=
       (DESCRIPTION=
        (ADDRESS=(PROTOCOL=tcp) (HOST=scam08db04-
ibvip.us.oracle.com) (PORT=1522))
       )
LISTENER IBLOCAL=
       (DESCRIPTION=
         (ADDRESS = (PROTOCOL = TCP) (HOST = scam08db03-ibvip) (PORT = 1522))
         (ADDRESS = (PROTOCOL = SDP)(HOST = scam08db04-ibvip)(PORT = 1522))
       ))
LISTENER IPLOCAL=
       (DESCRIPTION=
```

```
(ADDRESS = (PROTOCOL = TCP) (HOST = scam0083-vip) (PORT = 1521))
      ))
LISTENER IPREMOTE=
       (DESCRIPTION=
        (ADDRESS = (PROTOCOL = TCP) (HOST = scam08-scan3) (PORT = 1521))
      ))
[root@scam08db03 scripts]# /u01/app/12.1.0.2/grid/bin/srvctl start listener -l
LISTENER IB
[root@scam08db03 scripts]# /u01/app/12.1.0.2/grid/bin/srvctl status listener -
1 LISTENER IB
Listener LISTENER IB is enabled
Listener LISTENER IB is running on node(s): scam08db04, scam08db03
SQL> alter system set listener_networks='((NAME=network2)
(LOCAL LISTENER=LISTENER IBLOCAL) (REMOTE LISTENER=LISTENER IBREMOTE))',
'((NAME=network1)(LOCAL LISTENER=LISTENER IPLOCAL)(REMOTE LISTENER=LISTENER IP
REMOTE)) ' scope=both;
SQL> show parameter net
         TYPE VALUE
NAME
              _____
fileio network adapters string
listener networks
                                   string ((NAME=network2)
(LOCAL LISTENER=LISTENER IBLOCAL) (REMOTE LI
STENER=LISTENER_IBREMOTE)), ((NAME=network1)(LOCAL_LISTENER=
     LISTENER IPLOCAL) (REMOTE LISTENER=LISTENER IPREMOTE))
[grid@scam08db03 admin]$ lsnrctl status listener sdp
LSNRCTL for Linux: Version 12.1.0.2.0 - Production on 24-NOV-2012 04:43:46
Copyright (c) 1991, 2011, Oracle. All rights reserved.
Connecting to (DESCRIPTION=(ADDRESS=(PROTOCOL=IPC)(KEY=LISTENER SDP)))
STATUS of the LISTENER
------
                          _____
_____
Alias
                       LISTENER SDP
Version
                       TNSLSNR for Linux: Version 12.1.0.2.0 - Production
Start Date
                23-NOV-2012 19:37:20
Uptime
                        0 days 9 hr. 6 min. 26 sec
Trace Level
                 off
                       ON: Local OS Authentication
Security
SNMP
                 OFF
Listener Parameter File /u01/app/12.1.0.2/grid/network/admin/listener.ora
Listener Log File
    /u01/app/12.1.0.2/grid/log/diag/tnslsnr/scam02db07/listener sdp/alert/log
.xml
Listening Endpoints Summary...
    (DESCRIPTION=(ADDRESS=(PROTOCOL=ipc)(KEY=LISTENER SDP)))
    (DESCRIPTION=(ADDRESS=(PROTOCOL=sdp)(HOST=192.168.41.253)(PORT=1529)))
    (DESCRIPTION=(ADDRESS=(PROTOCOL=tcp)(HOST=192.168.41.254)(PORT=1529)))
```

```
Services Summary...
Service "comsvc" has 2 instance(s).
    Instance "commaal", status READY, has 1 handler(s) for this service...
    Instance "commaa2", status READY, has 2 handler(s) for this service...
The command completed successfully
```

- » Add compute node InfiniBand hostnames to /etc/hosts.
- 1. On each VM server that connects to the database you must add the InfiniBand hostnames to the /etc/hosts file so that the connections to the SDP listener on the database nodes will work.

```
export TIME_STAMP=`date +%Y%m%d_%H%M%S`
cp /etc/hosts /etc/hosts.$TIME_STAMP
echo "## Entries for Infiniband Listener" >> /etc/hosts
echo "192.168.218.141 scam08db03-ibvip.us.oracle.com scam08db03-ibvip" >>
/etc/hosts
echo "192.168.218.142 scam08db04-ibvip.us.oracle.com scam08db04-ibvip" >>
/etc/hosts
```

# Terminology

| Term                          | Description                                                                                                    |
|-------------------------------|----------------------------------------------------------------------------------------------------|
| Session Backup                | The Commerce platform implements a session backup facility that<br>allows you to specify a set of session-scoped Nucleus components<br>and properties that should be backed up after every request. This<br>session backup mechanism saves these session-scoped<br>components and properties, and restores them when the application<br>server migrates a session to another server. |
| Virtualized Data Center (vDC) | A collection of physical compute nodes and storage that sit on the Exalogic fabric. These physical resources are organized into a pool that can then be accessed by self-service users. It offers an access point through which to allocate and control the resources inside.                                                                                                    |
| Virtual Server (vServer)      | An entity that provides the outward interface of a stand-alone<br>operating system. This entity is a virtual machine with guest<br>operating system, which consumes CPU and memory resources. A<br>vServer can be a member of one or more vNets.                                                                                                    |

# **Test Environment Details**

The hardware and software details for the test environment are as follows:

#### **Primary Site**

# Database

- » Oracle Exadata Database Machine X3-2 quarter rack (see X3-2 Data Sheet for complete system details)
- » 2 Compute Nodes

Names: scam08DB03, scam08DB04

IP Addresses (two high-order octets, xx.xxx, are used to protect IP addresses)

| scam08db03   | xxx.xxx.240.44  |
|--------------|-----------------|
| scam0803-vip | xxx.xxx.218.130 |
| scam08db04   | xxx.xxx.240.45  |
| scam0804-vip | xxx.xxx.218.131 |

» SCAN details (see SINGLE CLIENT ACCESS NAME (SCAN) paper)

#### » \$ srvctl config scan

```
Subnet IPv4: xx.xxx.240.0/255.255.254.0/eth4, static
Subnet IPv6:
SCAN 0 IPv4 VIP: xx.xxx.240.53
SCAN 1 IPv4 VIP: xx.xxx.240.54
SCAN 2 IPv4 VIP: xx.xxx.240.55
```

» \$ host scam08-scan3

```
scam08-scan3.us.oracle.com has address 10.133.240.55
scam08-scan3.us.oracle.com has address 10.133.240.53
scam08-scan3.us.oracle.com has address 10.133.240.54
```

- » Exadata software version 12.1.1.1.1
- » Oracle Linux 2.6.39-400.128.17.el5uek x86\_64
- » Oracle Grid Infrastructure 12c Release 1 (12.1.0.2.0)
- » Grid ORACLE\_HOME 12.1.0.2.0 /u01/app/12.1.0.2/grid
- » ASM ORACLE\_SID=+ASM1 and +ASM2 respectively
- » Oracle Database 12c Release 1 (12.1.0.2.0)
- » Storage: 3 Exadata Storage Servers (scam08cel05-07) with high capacity drives

# Application Tier

- » Exalogic X3-2 bare metal rack (see Oracle Exalogic Elastic Cloud X3-2 Data Sheet for complete details)
- » Exalogic Version 2.0.4.0.0
- » Virtualized Data Center (vDC) deployment
- » 384 GB memory
- » InfiniBand connectivity to the Exadata system

# **Standby Site**

# Database

- » Oracle Exadata Database Machine X4-2 quarter rack (see X4-2 Data Sheet for complete system details)
- » 2 Compute Nodes

Names: scao01adm01, scao01adm02

• IP Addresses (two high-order octets, xx.xxx, are used to protect IP addresses)

| scao01adm01  | xx.xxx.17.45 |
|--------------|--------------|
| scao0101-vip | xx.xxx.17.48 |
| scao01adm02  | xx.xxx.17.46 |
| scao0102-vip | xx.xxx.17.48 |

- » SCAN details (see SINGLE CLIENT ACCESS NAME (SCAN) paper)
- » \$ srvctl config scan

```
SCAN name: sca01-scan1, Network: 1/xx.xxx.0.0/255.255.240.0/bondeth0
SCAN VIP name: scan1, IP: /sca01-scan1/xx.xxx.2.229
SCAN VIP name: scan2, IP: /sca001-scan1/xx.xxx.2.231
SCAN VIP name: scan3, IP: /sca001-scan1/xx.xxx.2.230
```

- » Exadata software version 12.1.1.1
- » Oracle Linux 2.6.39-400.128.17.el5uek x86\_64
- » Oracle Grid Infrastructure 12c Release 1 (12.1.0.2.0)
- » Grid ORACLE\_HOME 12.1.0.2.0 /u01/app/12.1.0.2/grid
- » ASM ORACLE\_SID=+ASM1 and +ASM2 respectively
- » Oracle Database 12c Release 1 (12.1.0.2.0)
- » Storage: 3 Exadata Storage Servers (scao01cel01-03), with high performance drives

**Application Tier** 

- » Exalogic X3-2 quarter rack (see Oracle Exalogic Elastic Cloud X2-2 Data Sheet for details)
- » Exalogic Version 2.0.4.0.0
- » Virtualized Data Center (vDC) deployment
- » 1048 GB memory
- » 10 GigE connectivity to the Exadata system

# References

- 1. Oracle Maximum Availability Architecture Web site: http://www.otn.oracle.com/goto/maa
- 2. Exalogic & Exadata: The Optimal Platform for Oracle Commerce
- 3. MAA Best Practices for Oracle Exadata Database Machine (technical white paper)
- 4. MOS 1617946.1 Creating a Standby using RMAN Duplicate (RAC or Non-RAC)
- 5. Oracle Exalogic Elastic Cloud Administrator's Guide, Release EL X2-2, X3-2, X4-2, and X5-2
- 6. Oracle Fusion Middleware 12c High Availability Guide
- 7. Oracle Fusion Middleware Disaster Recovery Guide
- 8. Oracle Fusion Middleware Using Clusters for Oracle WebLogic Server, 12c Release 1 (12.1.2)
- 9. Oracle Commerce Platform Installation and Configuration Guide, Release 11.1
- 10. Oracle Commerce Reference Store Installation and Configuration Guide, Release 11.1
- 11. Oracle Commerce Reference Store Overview, Release 11.1
- 12. Oracle Commerce Guided Search Common Documentation, Release 1.1
- 13. Oracle Commerce Guided Search MDEX Engine, Release 6.5.1
- 14. Oracle Commerce Guided Search Content Acquisition System (CAS), Release 11.1
- 15. Oracle Commerce Experience Manager with Tools and Frameworks, Release 11.1
- 16. Oracle Commerce Guided Search Platform Services, Release 11.1
- 17. MOS 1908576.1 Oracle Commerce Supported Environments Matrix
- 18. MOS 1461463.1 Oracle Commerce Reference Architecture
- 19. Oracle WebLogic Server and Highly Available Oracle Databases: Integrated Maximum Availability Solutions
- 20. Oracle Fusion Middleware, Configuring GridLink Datasources for Oracle WebLogic Server, 12c Release 1
- 21. Oracle Fusion Middleware Disaster Recovery using Oracle's Sun ZFS Storage Appliance
- 22. Disaster Recovery for Oracle Exalogic Elastic Cloud with Oracle Exadata Database Machine
- 23. Automating Disaster Recovery using Oracle Site Guard

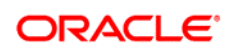

CONNECT WITH US

B blogs.oracle.com/oracle

facebook.com/oracle

twitter.com/oracle

oracle.com

Oracle Corporation, World Headquarters 500 Oracle Parkway Redwood Shores, CA 94065, USA Worldwide Inquiries Phone: +1.650.506.7000 Fax: +1.650.506.7200

# Integrated Cloud Applications & Platform Services

Copyright © 2015, Oracle and/or its affiliates. All rights reserved. This document is provided *for* information purposes only, and the contents hereof are subject to change without notice. This document is not warranted to be error-free, nor subject to any other warranties or conditions, whether expressed orally or implied in law, including implied warranties and conditions of merchantability or fitness for a particular purpose. We specifically disclaim any liability with respect to this document, and no contractual obligations are formed either directly or indirectly by this document. This document may not be reproduced or transmitted in any form or by any means, electronic or mechanical, for any purpose, without our prior written permission.

Oracle and Java are registered trademarks of Oracle and/or its affiliates. Other names may be trademarks of their respective owners.

Intel and Intel Xeon are trademarks or registered trademarks of Intel Corporation. All SPARC trademarks are used under license and are trademarks or registered trademarks of SPARC International, Inc. AMD, Opteron, the AMD logo, and the AMD Opteron logo are trademarks or registered trademarks of Advanced Micro Devices. UNIX is a registered trademark of The Open Group. 0615

Oracle Commerce MAA - Configuration Best Practices July 2015 Author: Chuck Boucher

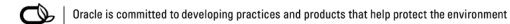